### **BAB III**

# METODOLOGI PENELITIAN

#### 3.1. Lokasi dan Sampel Penelitian

Lokasi yang dijadikan tempat penelitian yaitu pada Proyek Pembangunan Bendungan Jatigede. Bendungan Jatigede direncanakan dibangun pada Sungai Cimanuk sekitar 25 km di hulu Bendung Rentang di Dusun Jatigede Desa Cijeunjing, Kec. Jatigede, Kab. Sumedang, Provinsi Jawa Barat, sekitar 15 km dari Jalan Arteri Cirebon – Sumedang, sekitar 75 km dari Kota Cirebon. Bendungan Jatigede dibangun dalam rangka memanfaatkan sumber daya air yang berasal dari aliran Sungai Cimanuk. Dilaksanakan pada instrumentasi geoteknik berupa Vibrating Wire Piezometer, Inclinometer, Settlement Meter yang dipasang di main dam STA. 1+100 dan V-Notch Weir di hilir bendungan. Sampel penelitian adalah hasil pembacaan dari keempat instrumentasi geoteknik yang diambil dari awal pengisian waduk 31 Agustus 2015 hingga air waduk mencapai elevasi muka air antara +241 m dan +250m.

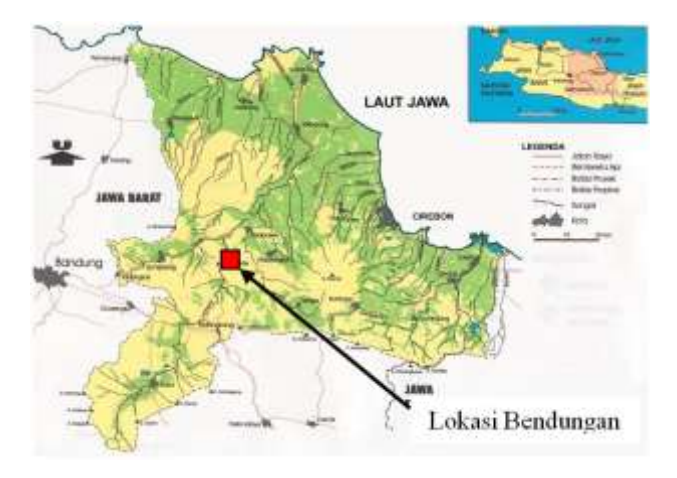

Gambar 3. 1 Peta Lokasi Bendungan Jatigede

[Sumber: Laporan Akhir Kegiatan Pelaksanaan Periode Tahun 2015]

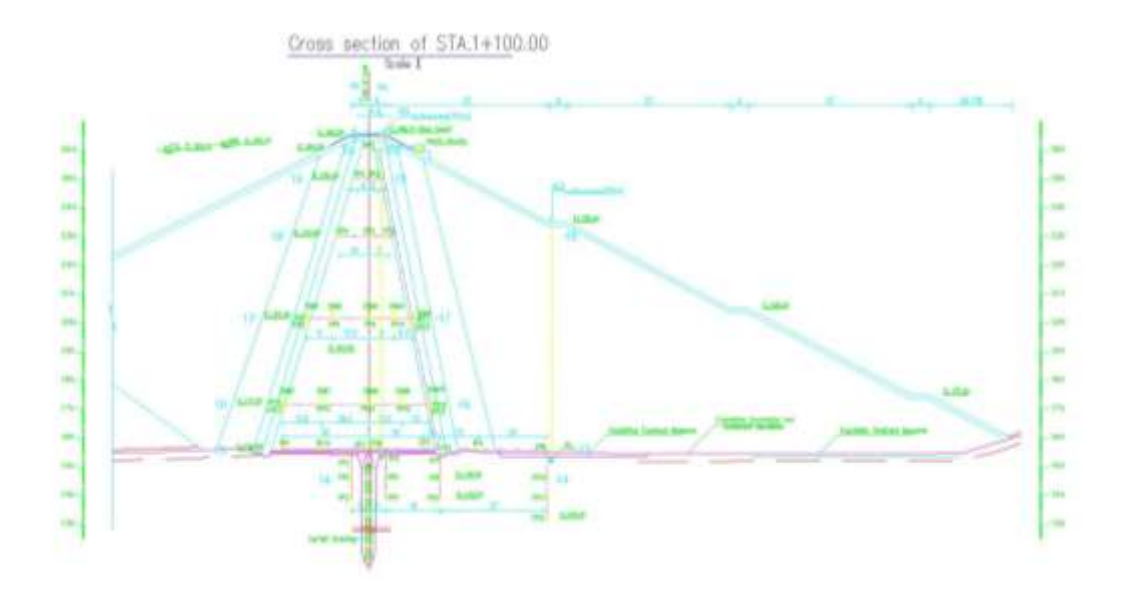

Gambar 3. 2 Lokasi Instrumentasi Bendungan Jatigede di Sta. 1+100 [Sumber: As Built of Dam Instrumentation]

## **3.2.** Metode Penelitian

Dalam penelitian ini penulis akan menggunakan metode penelitian deskriptif. Penelitian dengan cara deskriptif dalam masalah ini ditujukan untuk menjelaskan suatu peristiwa maupun fakta-fakta di lapangan yang berhubungan dengan kenaikan elevasi muka air terhadap perilaku bendungan selama *initial impounding* yang akan termonitoring dengan instrumentasi geoteknik, apakah memenuhi standar perencanaan atau tidak sesuai dengan syarat stabilitas bendungan.

Dari hasil pengamatan lapangan diharapkan dapat menjelaskan keadaan perilaku bendungan yang dipengaruhi akibat *initial impounding* terhadap stabilitasnya, yang rencananya akan dilakukan penjenuhan bendungan selama 2-3 tahun, maka elevasi muka air waduk +241 m dan +250 m akan terus diulang hingga bacaan dari instrumentasi dianggap stabil.

#### 3.3. Prosedur Penelitian

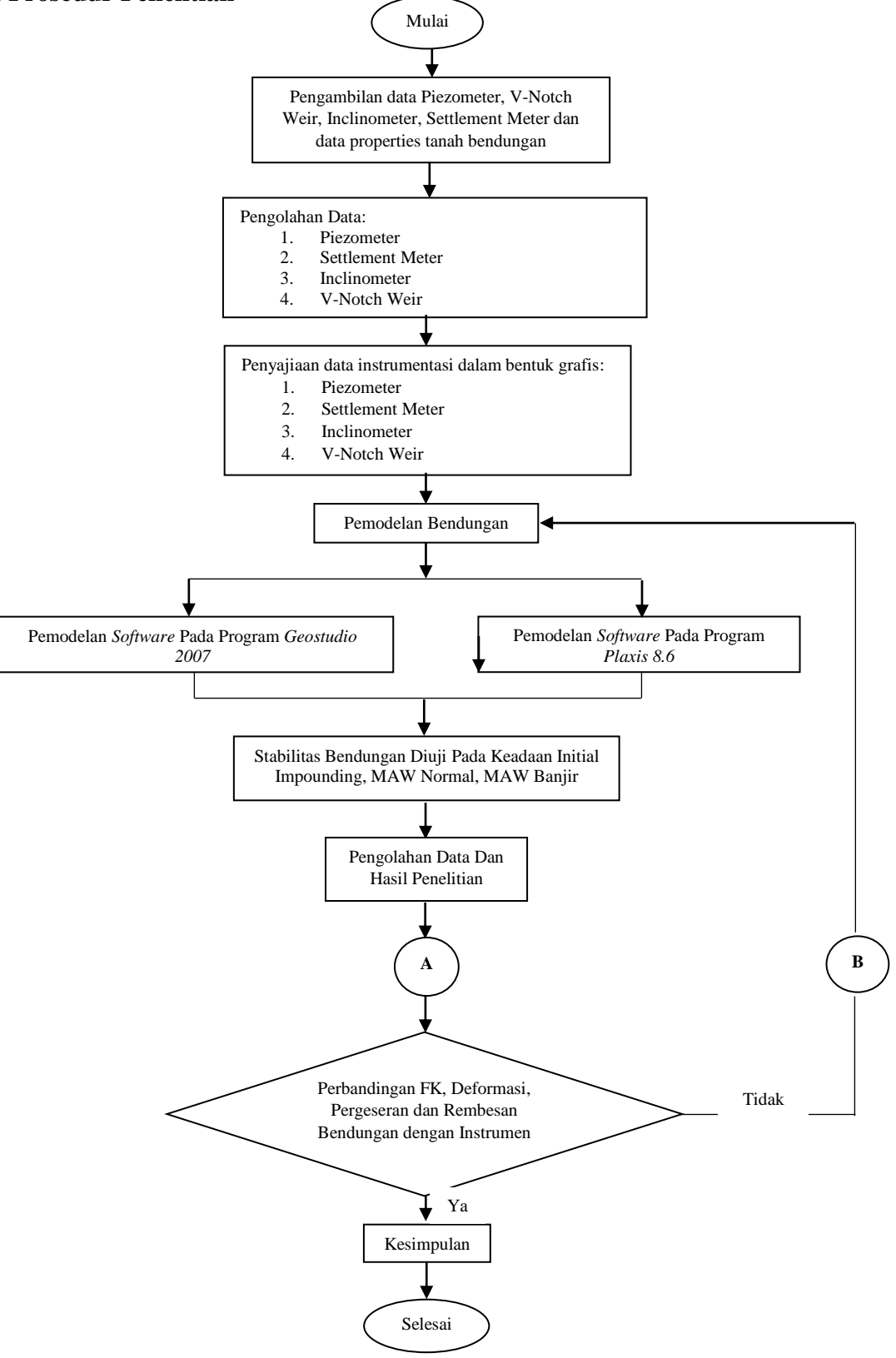

Gambar 3. 3 Prosedur Penelitian

## 3.3.1. Uraian Prosedur Penelitian

Penelitian diawali dengan pengambilan data dan pengukuran langsung di lapangan instrumentasi geoteknik yaitu VW Piezometer, Inclinometer, Settlement Meter di Sta. 1+100 dan V-Notch Weir di hilir bendungan terhitung dari mulai tanggal 31 Agustus 2015 sampai dengan 21 April 2016. Data hasil dari lapangan dilakukan perhitungan untuk menunjukan kondisi dari tekanan air pori, pergeseran, penuruan dan rembesan yang terjadi pada bendungan selama *initial impounding* terjadi. Keempat hasil perhitungan dari data lapangan ini akan dibandingkan pula dengan keadaan curah hujan yang terjadi, sebagai upaya pembanding bahwa instrumentasi tidak hanya dipengaruhi dari kondisi muka air waduk saja melainkan kondisi klimatologi di bendungan, ikut mempengaruhi pula. Tekanan air pori, pergeseran, penurunan dan rembesan hasil perhitungan disajikan dalam bentuk grafis.

Setelah perhitungan selesai sebagai upaya pembanding dalam menguji stabilitas bendungan dilanjutkan dengan pemodelan *software Finite Elemen Method* (Plaxis 8.6) dan *Limit Equilibrium* (Geostudio 2007). Dari pemodelan ini di dapatkan hasil-hasil berupa tekanan air pori, pergeseran, penuruan dan rembesan yang akan dibandingkan dengan hasil instrumentasi dan syarat izinnya. Yang diharapkan dari pemodelan ini untuk kedepannya adalah sebagai upaya pengganti dari instrumentasi yang rusak maupun dalam tahap *maintenance* dalam hal pengisian data yang kurang.

### 3.4. Langkah-langkah Penelitian

#### **3.4.1.** Vibrating Wire Piezometer

Pengambilan data vibrating wire piezometer di Sta. 1+100 meliputi pondasi, embankment dan tubuh bendungan melalui vibrating wire data recorder, setiap vibrating wire piezometer ini dihubungkan dengan panel box yang berada di instrument house melalui kawat tansduser. Data perolehan dari pembacaan lapangan adalah berupa nilai modulus dan temperature, dari hasil pembacaan modulus digunakan persamaan  $E = A.R1^2 + B.R1 + C$  untuk dikonversikan menjadi tekanan air pori (E) dalam satuan KPa, dimana nilai A dan B merupakan koefisien yang diperoleh dari kalibrasi alat. Maka nilai A dan B ini memiliki nilai berbeda-beda untuk Vibrating Wire Piezometer yang terpasang. Nilai A dan B untuk PP 4 adalah sebagai berikut:

A = 0,000003442421

#### B = -0,9928032

Nilai C diperoleh dengan persamaan C =  $-(A.R_0^2 + B.R_0)$ . Nilai R<sub>0</sub> merupakan nilai pembacaan pertama pada alat Vibrating Wire Piezometer, dimana R<sub>0</sub> = 6537,7.

Maka C =  $-(0,000003442421.6537,7^2 + -0,9928032.6537,7) = 6343,51517018$ 

Dari hasil perhitungan tekanan air pori dengan satuan KPa dapat dikonversikan menjadi elevasi muka air yang berada diatas instrumen, tepatnya untuk jenis Vibrating Wire Piezometer merk Itm Soil merupakan hasil kali tekanan air pori dengan 0,1022 (Spesifikasi Instrumen Vibrating Wire Piezometer merk Itm Soil). Dari hasil konversi meter air ini yang nantinya akan menunjukan keadaan tekanan hidrostatis bendungan.

Adapun daftar Instrumentasi VW Piezometer, Inclinometer, Settlement Meter dan V-Notch Weir yang ditinjau pada Sta. 1+100 adalah sbb:

- 1. VW Piezometer
- a. Foundation Piezometer (FP)

|    | 1. FP 1                  | 5. FP 5  | 9. FP 9  |
|----|--------------------------|----------|----------|
|    | 2. FP 2                  | 6. FP 6  | 10.FP 10 |
|    | 3. FP 3                  | 7. FP 7  | 11.FP 11 |
|    | 4. FP 4                  | 8. FP 8  | 12.FP 12 |
| b. | Embankment Piezometer    | r (EP)   |          |
|    | 1. EP 1                  | 3. EP 3  | 5. EP 5  |
|    | 2. EP 2                  | 4. EP 4  | 6. EP 6  |
| c. | Pore Pressure Meter (PP) | )        |          |
|    | 1. PP 3                  | 5. PP 8  | 9. PP 14 |
|    | 2. PP 4                  | 6. PP 9  | 10.PP 15 |
|    | 3. PP 5                  | 7. PP 10 | 11.PP 16 |
|    | 4. PP 6                  | 8. PP 11 |          |

Tria Fajri Jauhari, 2017

PENGARUH INITIAL IMPOUNDING TERHADAP STABILITAS BENDUNGAN JATIGEDE BERBASIS INSTRUMENTASI GEOTEKNIK

Universitas Pendidikan Indonesia | repository.upi.edu | perpustakaan.upi.edu

#### 3.4.2. Inclinometer dan Settlement Meter

Inclinometer yang digunakan untuk pengukuran pergeseran dan settlement meter untuk pengukuran penurunan, di bendungan jatigede khususnya di VC (Vertical Chasing) Sta. 1+100 terdapat dua titik pengukuran yaitu VC 1 dan VC 2, dan inclinometer ini merupakan produk dari Itm Soil. Pengambilan data lapangan untuk inclinometer adalah setiap 50 cm, dari tiap-tiap kedalaman ini akan menunjukan pergerakan bendungan ke arah mana. *Reference direction* (A0) untuk inclinometer ditujukan ke arah downstream. Setiap lubang pengukuran dilakukan dua kali pembacaan untuk menentukan pergererakkan ke arah A-A axis (downstream-upstream) dan pergerakkan ke arah B-B axis (leftbank-right bank). Kelengkapan dari produk ini yaitu biaxial inclinometer system dan software untuk menampilkan data hasil dari lapangan dalam bentuk grafis.

Settlement meter untuk kondisi initial impounding ini hanya bisa diperoleh dari VC 1 saja karena VC 2 untuk monitoring penurunan tubuh bendungan sedang dalam tahap perbaikan. VC 1 dipasang pada material timbunan core inti (zona 1) dan terdapat 19 plat magnet dengan elevasi datum berada di +153.394 m sebagai titik acuan monitoring penurunan di bendungan. Jarak dari datum ke plat magnet pertama yaitu 3 m, selanjutnya dari plat magnet pertama ke plat magnet kedua dan seterusnya dipasang setiap interval 6 m.

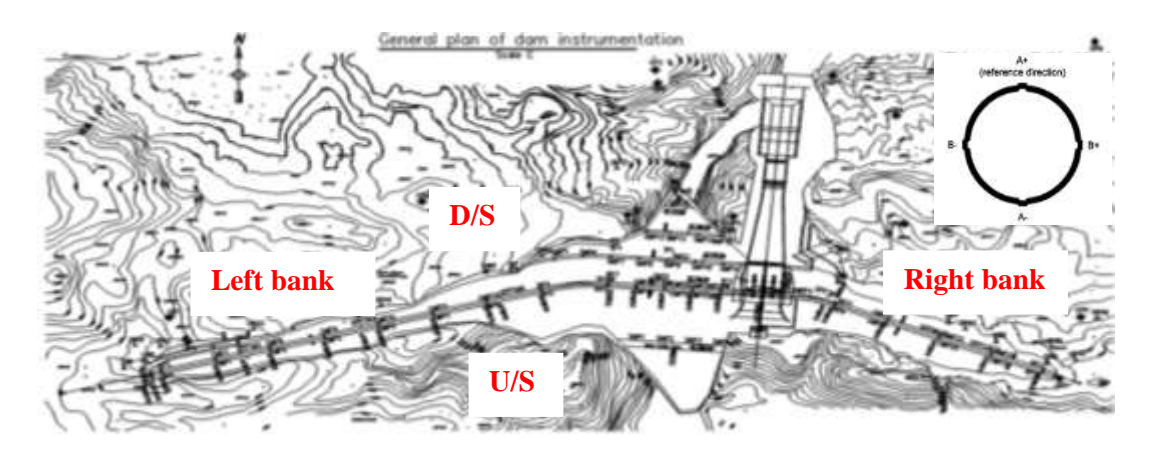

Gambar 3. 4 Plan View Bendungan Jatigede

#### 3.4.3. V-Notch Weir

Terdapat tiga buah V-Notch Weir di Bendungan Jatigede, masing-masing ditempatkan di left bank, river bed dan right bank, dalam penelitian ini diambil hanya dua buah V-Notch yaitu V-Notch 1 dan V-Notch 3, dengan alasan V-Notch 2 yang berada di river bed masih baru, sehingga data yang diperoleh masih sedikit untuk menunjukan nilai rembesan pada sebuah bendungan dan konstruksi untuk V-Notch 2 ini baru selesai pada bulan Maret 2016. Contoh perhitungan pengolahan data rembesan yang terjadi pada waduk jatigede pada V-Notch Weir 3 pada tanggal 28 Agustus 2015.

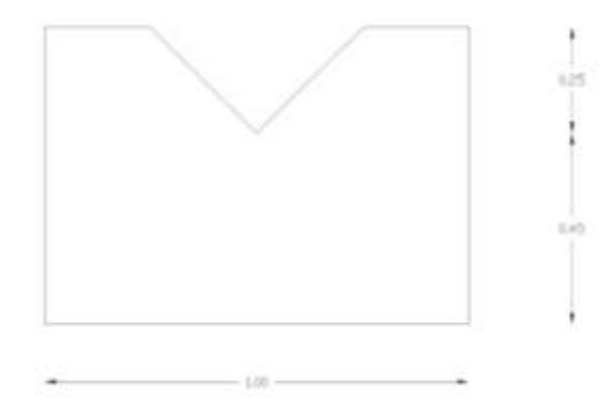

Gambar 3. 5 Geometri V-Notch Weir 3

Perhitungan debit rembesan (q) pada V-notch menggunakan persamaan q = C x  $h^{5/2}$ , dan untuk mendapatkan nilai C digunakan persamaan sbb:

$$C = 1,354 + \frac{0,004}{H} + \left(\frac{0,14+0,2}{\sqrt{W}}\right) \cdot \left(\frac{H}{B} - 0,09\right)^2$$

Dimana:

 $q = debit (m^3/detik)$  H = Tinggi V-notch (m) = 0.25 m

h = Tinggi air di saluran (m) W = Tinggi dari dasar ke V-notch

C = Koefisien Dimensi Saluran

B = Lebar V-Notch (m) = 1 m

(m) = 0.45 m

$$C = 1,354 + \frac{0,004}{0,25} + \left(\frac{0,14+0,2}{\sqrt{0,45}}\right) \cdot \left(\frac{0,25}{1} - 0,09\right)^2 = 1,38122$$

Berikut merupakan keadaan rembesan izin untuk skenario MAW Initial Impounding. Batasan rembesan V-notch total 0,05% dari tampungan waduk perhari adalah sebagai berikut:

1. Volume tampungan MAW + 241 = 383.697.717,6 m<sup>3</sup>  

$$Q = \frac{Tampungan MAW + 241}{181} = 2119876,893 m^{3}/hari$$

$$Q_{\text{rembesan izin} = 0,05\% x \frac{2119876,893 x 1000}{24x60x60} = 12,268 \text{ Liter/detik}$$
2. Volume tampungan MAW + 250 = 627.284.717,65 m<sup>3</sup>  

$$Q = \frac{Tampungan MAW + 250}{238} = 2635650,074 m^{3}/hari$$

$$Q_{\text{rembesan izin} = 0,05\% x \frac{2635650,074 x 1000}{24x60x60} = 15,253 \text{ Liter/detik}$$

Debit rembesan izin dapat diperoleh juga dari data inflow Sungai Cimanuk, batasan yang digunakan untuk data inflow adalah 1% dari inflow. Berikut merupakan hasil perhitungannya:

Debit inflow maksimum sebesar =  $3224,4 \text{ m}^3/\text{detik}$ 

Debit rembesan izin  $=1\% x 3224, 4 = 32,244 \text{ m}^3/\text{detik}$ 

Dalam penelitian ini digunakan debit rembesan izin berdasarkan tampungan, karena Bendungan Jatigede masih dalam tahap impounding, dan nilainya pun lebih dianggap mendekati kondisi lapangan (*existing*).

# **3.4.4.** Finite Elemen Method (Plaxis 8.6)

Adapun data – data material tubuh bendungan maupun pondasi bendungan yang dibutuhkan untuk *input* ke dalam Program Plaxis 8.6 adalah sebagai berikut:

| General                     | Parameters                             | Interfaces               |
|-----------------------------|----------------------------------------|--------------------------|
| <u>Material set:</u>        | <u>Stiffness:</u>                      | <u>Strength:</u>         |
| Identification              | E <sub>reff</sub> (kN/m <sup>2</sup> ) | rigid dan manual         |
| Material model              | v (nu)                                 | Rinter                   |
| Material type               |                                        |                          |
| <u>General properties:</u>  | <u>Alternatives:</u>                   | Real interface thickness |
| γunsat (kN/m <sup>3</sup> ) | $G_{ref}$ (kN/m <sup>2</sup> )         | δ-inter                  |
| γsat (kN/m <sup>3</sup> )   | $E_{oed}$ (kN/m <sup>2</sup> )         |                          |
| Permeability:               | Strength:                              | Velocities:              |

| Kx (m/day) | $c_{ref} (kN/m^2)$            | Vs (m/s) |
|------------|-------------------------------|----------|
| Ky (m/day) | φ (phi) ( <sup>0</sup> )      | Vp (m/s) |
|            | $\Psi$ (psi) ( <sup>0</sup> ) |          |

#### 3.4.4.1. Investigasi Geologi Pondasi dan Investigasi Material Bendungan

Untuk mendapatkan beberapa data-data penting yang diperlukan dalam perencanaan bendungan seperti daya dukung tanah dan permeabilitas lapisan di river bed maka dilakukan pengeboran tanah oleh tim geologi pada tahap investigasi tanah di sungai cimanuk (*riverbed area*). Pengeboran dilakukan pada tiga lokasi.

Material untuk tubuh bendungan seperti *Borrow Area* (material tanah) dan *Quarry* (material batuan) biasanya diusahakan agar dapat diambil sedekat mungkin dari lokasi perencanaan bendungan. Lokasi yang terpilih untuk material bendungan perlu dilakukan penyelidikan mengenai luas daerah penyebarannya, mengenai volumenya dan karakteristik teknisnya, dalam penelitian pada setiap kemungkinan tempat-tempat penggalian material bendungan disamping karakteristiknya agar diperhatikan pula pertimbangan mengenai transportasi, biaya pembebasan dll. (S.Suyono.1976 hal:68)

Dari data timbunan tubuh Bendungan Jatigede terdapat tiga tipe pengujian kuat geser tanah, yaitu tipe CD (*Consolidated Drained*), CU (*Consolidated Undrained*), dan UU (*Unconsolidated Undrained*). Ketika tipe pengujian kuat geser ini memiliki metode pengujian yang berbeda.

- 1. CD (Consolidated Drained)
  - Tidak boleh ada tekanan air pori berlebih terjadi sampel pada saat pengujian.
  - Penggeseran dengan kecepatan yang sangat rendah untuk mencegah munculnya tekanan air pori berlebih.
  - Dihasilkan nilai c' dan φ'.
  - Konstruksi bendungan dengan tinggi muka air bendung tetap.
- 2. CU (Consolidated Undrained)
  - Tekanan air pori muncul saat penggeseran.

- Dihasilkan nilai c' dan φ'.
- Lebih cepat dari CD (Consolidated Drained)
- Konstruksi bertahap.
- Muka air bendungan turun tiba-tiba.
- Konstruksi timbunan di atas lereng alamiah.
- 3. UU (Unconsolidated Undrained)
  - Tekanan air pori muncul saat pergeseran.
  - Kondisi tegangan total  $\rightarrow$  dihasilkan C<sub>u</sub> dan  $\phi_u$ .
  - $C_u dan \phi_u digunakan pada analisis dengan kondisi tak teralir.$
  - Pekerjaan timbunan yang cepat.

Dari ketiga tipe pengujian tersebut yang terdapat pada data tubuh Bendungan Jatigede diambil nilai kuat geser tanah c (kohesi) dan  $\phi$  (sudut geser) dari hasil tipe pengujian CD (*Consolidated Drained*) karena pada pemodelan di Program Plaxis dibutuhkan parameter tanah dengan kondisi efektif atau teraliri (*drained*) dan pada hasil tipe pengujian CD ini memiliki nilai kuat geser tanah c (kohesi) dan  $\phi$  (sudut geser) yang paling besar dari tipe pengujian lainnya, sehingga asumsi parameter kuat geser tanah c (kohesi) dan  $\phi$  (sudut geser) diambil dalam kondisi ekstrim. Sehingga data material tubuh bendungan untuk *input* kedalam Program Plaxis adalah sebagai berikut:

Tabel 3. 1 Material Tubuh Bendungan (General set) Untuk Input Program Plaxis8.6

|    |                     | General        |                   |                  |                                     |                                     |                       |                       |  |  |
|----|---------------------|----------------|-------------------|------------------|-------------------------------------|-------------------------------------|-----------------------|-----------------------|--|--|
| No | Ket                 |                | Material Set      |                  | General P                           | roperties                           | Permeability          |                       |  |  |
|    |                     | Identification | Material<br>Model | Material<br>Type | $\gamma_{unw}$ (kN/m <sup>3</sup> ) | $\gamma_{sat}$ (kN/m <sup>3</sup> ) | Kx<br>(m/day)         | Ky<br>(m/day)         |  |  |
| 1  | Zona 1              | Zona 1         | Mohr –<br>Coulomb | Drained          | 18,744                              | 20,618                              | 5,70x10 <sup>-3</sup> | 5,70x10 <sup>-3</sup> |  |  |
| 2  | Zona 2A             | Zona 2A        | Mohr –<br>Coulomb | Drained          | 24,200                              | 26,620                              | 5,53x10 <sup>-1</sup> | 5,53x10 <sup>-1</sup> |  |  |
| 3  | Zona 2B             | Zona 2B        | Mohr-<br>Coulomb  | Drained          | 25,080                              | 27,588                              | 9,5 x10 <sup>+0</sup> | 9,5 x10 <sup>+0</sup> |  |  |
| 4  | Zona 3A             | Zona 3A        | Mohr –<br>Coulomb | Drained          | 22,000                              | 24,200                              | 5,81x10 <sup>+1</sup> | 5,81x10 <sup>+1</sup> |  |  |
| 5  | Zona 3B             | Zona 3B        | Mohr –<br>Coulomb | Drained          | 21,500                              | 23,650                              | 6,91x10 <sup>+2</sup> | 6,91x10 <sup>+2</sup> |  |  |
| 6  | Zona 4<br>(rip-rap) | Zona 4         | Mohr –<br>Coulomb | Drained          | 21,500                              | 23,650                              | 6,91x10 <sup>+2</sup> | 6,91x10 <sup>+2</sup> |  |  |

| Tabel 3. 2 Material Tubuh Bendungan (Parrameters set) | Untuk Input Program |
|-------------------------------------------------------|---------------------|
| Plaxis 8.6                                            |                     |

|    |                  | Parameters                      |        |                    |                           |  |  |
|----|------------------|---------------------------------|--------|--------------------|---------------------------|--|--|
| No | Ket              | Stiffnes                        | s      | Strength           |                           |  |  |
|    |                  | $E_{reff}$ (kN/m <sup>2</sup> ) | v (nu) | $c_{ref} (kN/m^2)$ | \$ (phi) ( <sup>0</sup> ) |  |  |
| 1  | Zona 1           | 125854,20                       | 0,3    | 20                 | 18                        |  |  |
| 2  | Zona 2A          | 50000                           | 0,3    | 30                 | 36                        |  |  |
| 3  | Zona 2B          | 50000                           | 0,3    | 30                 | 38                        |  |  |
| 4  | Zona 3A          | 81000                           | 0,3    | 40                 | 36,5                      |  |  |
| 5  | Zona 3B          | 81000                           | 0,3    | 40                 | 36                        |  |  |
| 6  | Zona 4 (rip-rap) | 81000                           | 0,3    | 40                 | 36                        |  |  |

# 1. Perhitungan Parameter Batuan Dari Hasil Data Bor

• BOR NO: RB.01 muka air tanah 3,7 m

| Tabel 5. 5 Shallikasi uali Falallelel Daluali DOK NO. KD. | Tabel | 13 | . 3 | Stratifikasi | dan | Parameter | Batuan | BOR | NO: | RB. | .01 |
|-----------------------------------------------------------|-------|----|-----|--------------|-----|-----------|--------|-----|-----|-----|-----|
|-----------------------------------------------------------|-------|----|-----|--------------|-----|-----------|--------|-----|-----|-----|-----|

|       | Kedalaman<br>(m) |    | RQD (%) | F     |                | Parameter Kuat Geser Tanah       |                                 |  |
|-------|------------------|----|---------|-------|----------------|----------------------------------|---------------------------------|--|
| Layer |                  | N  |         | Class | E<br>(kgf/cm2) | kohesi<br>(kgf/cm <sup>2</sup> ) | sudut geser<br>( <sup>0</sup> ) |  |
| 1     | 0 -5             | 50 | 0-30    | CL    | 6000           | 5                                | 28                              |  |
| 2     | 5 - 10           | 50 | 10 - 50 | CL    | 12000          | 8                                | 30                              |  |
| 3     | 10 - 20          | 50 | 40 - 80 | СМ    | 24000          | 10                               | 35                              |  |
| 4     | 20 - 30          | 50 | 10 - 50 | D     | 6000           | 5                                | 28                              |  |
| 5     | 30 - 40          | 50 | 30 - 90 | CL    | 12000          | 8                                | 30                              |  |
| 6     | 40 - 45          | 50 | 30 - 40 | CL    | 12000          | 8                                | 30                              |  |
| 7     | 45 - 50          | 50 | 30      | CL    | 12000          | 8                                | 30                              |  |
| 8     | 50 - 59,8        | 50 | 30      | CL    | 12000          | 8                                | 30                              |  |
| 9     | 59,8 - 60        | 50 | 0       | D     | 6000           | 5                                | 28                              |  |

• BOR NO: RB.02 muka air tanah 7,3 m

Gambar 3. 6 Stratifikasi dan Parameter Batuan BOR NO: RB.02

|       | Kedalaman<br>(m) |    | <i>RQD</i> (%) | E     |                        | Parameter Kuat Geser Tanah       |                                 |  |
|-------|------------------|----|----------------|-------|------------------------|----------------------------------|---------------------------------|--|
| Layer |                  | N  |                | Class | (kgf/cm <sup>2</sup> ) | kohesi<br>(kgf/cm <sup>2</sup> ) | sudut geser<br>( <sup>0</sup> ) |  |
| 1     | 0 – 16           | 50 | 10 - 80        | СМ    | 24                     | 10                               | 35                              |  |
| 2     | 16 - 20          | 50 | 30 - 90        | СМ    | 24                     | 10                               | 35                              |  |
| 3     | 20 - 25          | 50 | 30 - 40        | CL    | 12                     | 8                                | 30                              |  |
| 4     | 25 - 30          | 50 | 30 - 100       | СМ    | 24                     | 10                               | 35                              |  |
| 5     | 30 - 40          | 50 | 30 - 90        | СМ    | 24                     | 10                               | 35                              |  |
| 6     | 40 - 45          | 50 | 40             | CL    | 12                     | 8                                | 30                              |  |
| 7     | 45 - 50          | 50 | 30             | CL    | 12                     | 8                                | 30                              |  |
| 8     | 50 - 60          | 50 | 0              | D     | 12                     | 8                                | 30                              |  |

• BOR NO: RB.03 muka air tanah 4,6 m

Gambar 3. 7 Stratifikasi dan Parameter Batuan BOR NO: RB.03

|       | Kedalaman |    | POD(%)         | E     |                        | Parameter Kuat Geser Tanah       |                                 |  |
|-------|-----------|----|----------------|-------|------------------------|----------------------------------|---------------------------------|--|
| Layer | (m)       | N  | <i>RQD</i> (%) | Class | (kgf/cm <sup>2</sup> ) | kohesi<br>(kgf/cm <sup>2</sup> ) | sudut geser<br>( <sup>0</sup> ) |  |
| 1     | 0 - 15    | 50 | 15 - 70        | СМ    | 24                     | 10                               | 35                              |  |
| 2     | 15 - 20   | 50 | 10 - 25        | CL    | 12                     | 8                                | 30                              |  |
| 3     | 20 - 30   | 50 | 40 - 95        | СМ    | 24                     | 10                               | 35                              |  |
| 4     | 30 - 35   | 50 | 30 - 90        | СМ    | 24                     | 10                               | 35                              |  |
| 5     | 35 - 40   | 50 | 30             | D     | 6                      | 5                                | 28                              |  |
| 6     | 40 - 55   | 50 | 30 - 40        | CL    | 12                     | 8                                | 30                              |  |
| 7     | 55 - 60   | 50 | 0              | D     | 6                      | 5                                | 28                              |  |

Untuk pemodelan Finite Element Method dan Limit Equilibrium Method maka dari ketiga data stratifikasi dan parameter batuan di atas akan diambil satu data bor yang mempunyai kelas batuan paling rendah dibandingkan data bor lainnya. Data yang diambil adalah data BOR NO: RB.01.

Dari data di atas maka pada daerah *riverbed* Bendungan Jatigede terdiri dari Batu lempung (*Claystone*) dan diatasnya terdapat Breksi volkanik (*Volcanic Breccia*). Untuk mencari parameter-parameter yang lainnya maka akan merujuk pada Tabel 2.9 *Estimated Physico-mechanical Property of Each Rock Class*. Data material pondasi bendungan untuk *input* ke dalam program Plaxis 8.6 adalah sebagai berikut:

Gambar 3. 8 Material Pondasi Bendungan (General set) Untuk Input Program Plaxis 8.6

|     | Ket     | General   |              |          |                      |                      |                        |                        |  |  |
|-----|---------|-----------|--------------|----------|----------------------|----------------------|------------------------|------------------------|--|--|
| No  |         |           | Material Set |          | General Pr           | operties             | Permeability           |                        |  |  |
| 110 |         | Identific | Material     | Material | γunsat               | $\gamma_{sat}$       | Kx                     | Ку                     |  |  |
|     |         | ation     | Model        | Type     | (kN/m <sup>3</sup> ) | (kN/m <sup>3</sup> ) | (m/day)                | (m/day)                |  |  |
|     |         |           | Mohr –       |          |                      |                      |                        |                        |  |  |
| 1   | Layer 1 | Layer 1   | Coulomb      | Drained  | 18,00                | 19,8                 | 7,508x10 <sup>-2</sup> | 7,508x10 <sup>-2</sup> |  |  |
|     |         |           | Mohr –       |          |                      |                      |                        |                        |  |  |
| 2   | Layer 2 | Layer 2   | Coulomb      | Drained  | 18,00                | 19,8                 | 7,508x10 <sup>-2</sup> | 7,508x10 <sup>-2</sup> |  |  |
|     |         |           | Mohr –       |          |                      |                      |                        |                        |  |  |
| 3   | Layer 3 | Layer 3   | Coulomb      | Drained  | 18,00                | 19,8                 | 7,508x10 <sup>-2</sup> | 7,508x10 <sup>-2</sup> |  |  |
|     |         |           | Mohr –       |          |                      |                      |                        |                        |  |  |
| 4   | Layer 4 | Layer 4   | Coulomb      | Drained  | 18,00                | 19,8                 | 7,508x10 <sup>-2</sup> | 7,508x10 <sup>-2</sup> |  |  |
|     |         |           | Mohr –       |          |                      |                      |                        |                        |  |  |
| 5   | Layer 5 | Layer 5   | Coulomb      | Drained  | 18,00                | 19,8                 | 7,508x10 <sup>-2</sup> | 7,508x10 <sup>-2</sup> |  |  |
|     |         |           | Mohr –       |          |                      |                      |                        |                        |  |  |
| 6   | Layer 6 | Layer 6   | Coulomb      | Drained  | 18,00                | 19,8                 | 7,508x10 <sup>-2</sup> | 7,508x10 <sup>-2</sup> |  |  |

|   |         |         | Mohr –  |         |       |      |                        |                        |
|---|---------|---------|---------|---------|-------|------|------------------------|------------------------|
| 7 | Layer 7 | Layer 7 | Coulomb | Drained | 18,00 | 19,8 | 7,508x10 <sup>-2</sup> | 7,508x10 <sup>-2</sup> |
|   |         |         | Mohr –  |         |       |      |                        |                        |
| 8 | Layer 8 | Layer 8 | Coulomb | Drained | 18,00 | 19,8 | 7,508x10 <sup>-2</sup> | 7,508x10 <sup>-2</sup> |
|   |         |         | Mohr –  |         |       |      |                        |                        |
| 9 | Layer 9 | Layer 9 | Coulomb | Drained | 18,00 | 19,8 | 7,508x10 <sup>-2</sup> | 7,508x10 <sup>-2</sup> |

Gambar 3. 9 Material Pondasi Bendungan (Parameters set) Untuk Input Program Plaxis 8.6

|    |         |                            | Par    | ameters            |                          |
|----|---------|----------------------------|--------|--------------------|--------------------------|
| No | Ket     | Stiffness                  | 5      | Stren              | gth                      |
|    |         | Ereff (kN/m <sup>2</sup> ) | v (nu) | $c_{ref} (kN/m^2)$ | φ (phi) ( <sup>0</sup> ) |
| 1  | Layer 1 | 1200000                    | 0,3    | 800                | 30                       |
| 2  | Layer 2 | 1200000                    | 0,3    | 800                | 30                       |
| 3  | Layer 3 | 2400000                    | 0,3    | 1000               | 35                       |
| 4  | Layer 4 | 600000                     | 0,3    | 500                | 28                       |
| 5  | Layer 5 | 1200000                    | 0,3    | 800                | 30                       |
| 6  | Layer 6 | 1200000                    | 0,3    | 800                | 30                       |
| 7  | Layer 7 | 1200000                    | 0,3    | 800                | 30                       |
| 8  | Layer 8 | 1200000                    | 0,3    | 800                | 30                       |
| 9  | Layer 9 | 600000                     | 0,3    | 500                | 28                       |

Berikut merupakan langkah-langkah pemodelan FEM pada program Plaxis 8.6. Tahap-tahap perhitungan analisa pada program Plaxis 8.6 ini dibuat menjadi enam tahap/*phase* yaitu. Elevasi MAW +260 s.d. *Sudden Drawdown* merupakan analisis tambahan dalam pemodelan ini:

- 1. Initial Phase, merupakan default dari program (phase 0).
- 2. Tahap analisa pada saat muka air waduk naik sampai elevasi +241 meter.
- 3. Tahap analisa pada saat muka air waduk naik sampai elevasi +250 meter.
- 4. Tahap analisa pada saat muka air waduk naik sampai elevasi +260 meter (muka air normal).

- 5. Tahap analisa pada saat muka air waduk naik sampai elevasi +262 meter (muka air maksimum).
- 6. Tahap analisa pada saat muka air waduk turun hingga elevasi +204 meter (*Sudden drawdown*).

## 1. Initial Phase, Merupakan Default Dari Program (phase 0).

a. Buka program Plaxis 8.6, setelah muncul kotak dialog *Buat/Buka proyek* pilih *Proyek baru*.

| 8                 | Buat/Buka proyek           | 2 |
|-------------------|----------------------------|---|
| Buka              | W                          | - |
| Proyek ba         | 2                          |   |
| C Proyek ya       | ig telah ada               |   |
| e e el Bericas la | nya >>>                    |   |
| Drivity Engine    | rippi. IT mas slok nut E X |   |
| Ni je in el Mile  | The project and think of   |   |
|                   |                            |   |
|                   |                            |   |
|                   |                            |   |
|                   | QK Baga                    |   |

Gambar 3. 10 Kotak Dialog Create/Open project

b. Setelah klik OK maka akan muncul kotak dialog *Pengaturan Global* pada lembar *tab proyek* masukkan *Judul*, pilih *Regangan Bidang* karena struktur memanjang dan pilih juga 15-nodal untuk melakukan analisa yang lebih detail.

| ana behasi «Tarpatiana» | Hadal Regargen bidang 💌                                                   |
|-------------------------|---------------------------------------------------------------------------|
| veltari                 | Dense: [1] UR-sala (*)                                                    |
| and the                 | Perception<br>Solid gravitati - 90 * 1.0 6<br>Perceptions 1 0.000 - 21 0  |
|                         | Percepatan-s : [0.003 g] G<br>Gravitae burs : [0.003 g] +(85 <sup>3</sup> |

Gambar 3. 11 Lembar Tab Projeck Pada Kotak Dialog General Setting

c. Klik *berikutnya* untuk berpindah pada lembar *tab Dimensi* yang berguna menentukan standar *unit* (satuan) dan menentukan batas ruang kerja dalam menggambar geometri.

| Jasuen    | Press.            | - | Ovnensi ge  | overs           | 1 - 2       |             |
|-----------|-------------------|---|-------------|-----------------|-------------|-------------|
| wowi      | -                 |   | 101         | -40,000         | 創業          |             |
| Base .    | kn .              | * | Kenen (     | 500.000         | \$ m        |             |
| Waktu     | het               | * | Savab i     | H0.000          | \$ m        |             |
|           |                   |   | Alas :      | 500.000         | <u>\$</u> # |             |
|           |                   |   | 98          |                 |             |             |
| Tegengen  | MARK <sup>2</sup> |   | Speni I     |                 | 1.000       | <b>\$</b> = |
| Derist vi | Wite 3            |   | 3unish intr | erval sang tert | ewail i     |             |

Gambar 3. 12 Lembar Tab Dimensi pada Kotak Dialog Pengaturan Global

- d. Langkah selanjutnya yaitu melakukan penggambaran geometri. Penggambaran geomteri ini menggunakan *garis geometri* atau dapat menggunakan input berdasarkan titik di sumbu kartersius (X & Y). Input data sumbu kartersius ini didapat dari penggambaran geometri pada program Autocad.
- e. Lalu klik *Jepit Standar* untuk membatasi daerah yang dianalisa oleh Plaxis. Sehingga pada akhirnya seperti gambar berikut:

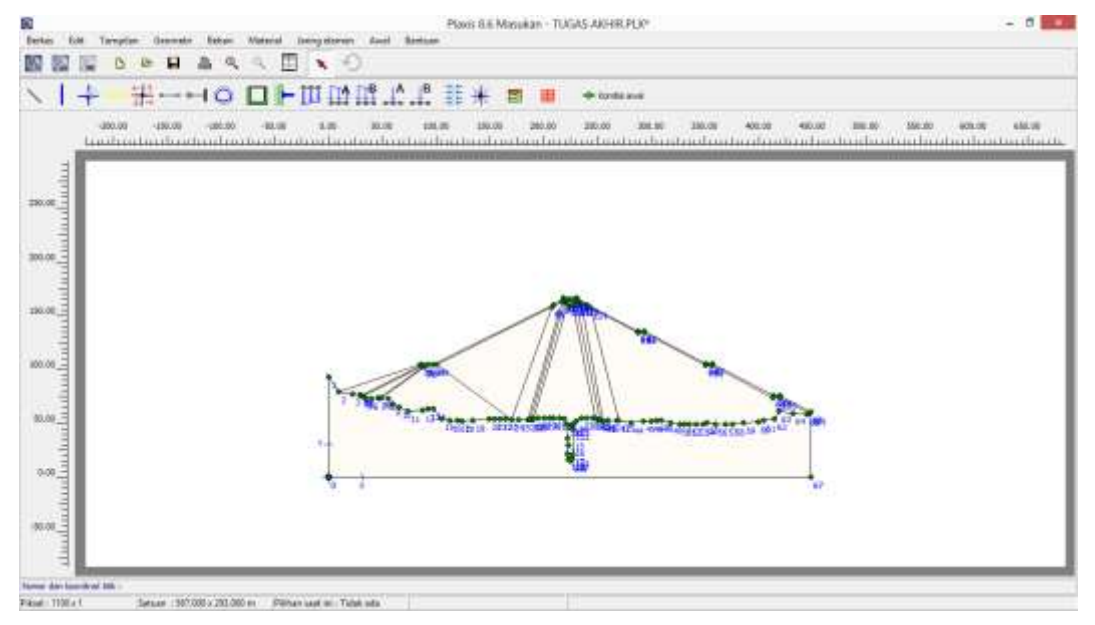

Gambar 3. 13 Geometri Bendungan Jatigede

- f.Jika terjadi kesalahan dan ingin menghapus atau memperbaikinya dapat menggunakan *select* , atau jika ingin kembali ke *step* sebelumnya, dapat menggunakan *redo* .
- g. Langkah selanjutnya adalah melakukan *input* material agar dapat melakukan *generate mesh* pada pemodelan bendungan ini. *Input* material menggunakan *material set* , lalu akan muncul dialog seperti dibawah ini:

|                                    |             | -      |   |
|------------------------------------|-------------|--------|---|
| lane dete prov<br>lerre kurstuller | - Contra    | Nameda |   |
| Palar Island                       | in Processo |        |   |
|                                    |             |        |   |
|                                    |             |        |   |
|                                    |             |        |   |
|                                    |             |        |   |
|                                    |             |        |   |
|                                    |             |        |   |
| 500-                               | 14          | 1.14   |   |
| 10%                                | 14.         | 1.4    | - |

Gambar 3. 14 Kotak Dialog Material Set

Terdapat 4 (empat) *set type* pemodelan yaitu *Tanah dan Antarmuka, Pelat, Geogrid*, dan *Jangkar*. Dalam pemodelan tubuh bendungan dan pondasi bendungan ini menggunakan *set type model Tanah & Antarmuka*. Berikut adalah langkah-langkahnya:

• Klik *Baru* pada kotak dialog *Material Set*, maka akan muncul

kotak dialog seperti berikut:

| and a second second sec |
|----------------------------------------------------------------------------------------------------|
| Yumat (0.000 Max <sup>3</sup>                                                                                                    |
| • Test 0.000 Muis 2                                                                                                    |
| •                                                                                                    |
| Permatition                                                                                                    |
| k <sub>e</sub> 7 (0.000 ruhen                                                                                                    |
| h <sub>g</sub> = (0.000 refrait                                                                                                    |
| 2010/01/01                                                                                                    |
|                                                                                                    |

Gambar 3. 15 Tab General Pada Kotak Dialog Material Set Core Zone 1

Ketik nama jenis tanah pada bagian *Identifikasi*. Pilih juga *Material Model* Mohr-Coulomb. Lalu masukkan parameter  $\gamma_{unsat}$  sebesar 18,744 kN/m<sup>3</sup> dan  $\gamma_{sat}$  sebesar 20,618 dari hasil perhitungan sebelumnya.

- Untuk mengatur warna material, dapat melakukan *setting*-an warna di pojok kiri bawah kotak dialog.
- Klik *next* untuk berpindah pada lembar *tab Parameter*, masukkan nilai *Modulus Young* sebesar 5000 kN/m<sup>2</sup> dan angka *poisson* 0,35 karena material ini dianggap memiliki tingkat kekearasan yang rendah. Lalu masukkan nilai kohesi sebesar 20 kN/m<sup>2</sup> dan sudut geser tanah sebesar 16<sup>0</sup>.

| End i Ital inte 2                             | C                | 0.000            | ldun <sup>2</sup> |
|-----------------------------------------------|------------------|------------------|-------------------|
| v 9%0 : 0.000                                 | 6 (24%) /        | 0.000            |                   |
|                                               | v (pril) s       | fp.500           | *                 |
| Alternatif                                    | Keospeller       | ,                |                   |
| Graf : 0.000 MN/m <sup>2</sup>                | V <sub>e</sub> ± | 1.000            | m/ittk            |
| E <sub>1988</sub> : [0.000 Mil/m <sup>2</sup> | V <sub>P</sub> : | 0.000 j <b>g</b> | m/dtk             |
|                                               |                  |                  |                   |

Gambar 3. 16 Tab Parameters Pada Kotak Dialog Material Set Core Zone 1

• Klik *next* untuk berpindah pada lembar *tab Interfaces*. Dikarenakan tidak ada friksi tanah terhadapa material lain, maka bagian ini dapat dilewat. Lalu klik OK.

| Gitatin<br>G Kel           |  |  |
|----------------------------|--|--|
| C Henuel                   |  |  |
| R <sub>inter</sub> 1 1.000 |  |  |
| Tebé antemika seberanya    |  |  |
| 1-41WF   - 000             |  |  |
|                            |  |  |
|                            |  |  |

Gambar 3. 17 Tab Interfaces Pada Kotak Dialog Material Set Core Zone 1

• Buat seluruh parameter tanah timbunan dan pondasi Bendungan Jatigede yang dibutuhkan secara lengkap dengan menggunakan pemodelan *Set Type Soil & Interfaces*. Material yang dibuat pada pemodelan ini yaitu:

Material Tanah

- 1. Core zone 1
- 2. Filter 2A
- 3. Filter 2B
- 4. Filter 3A
- 5. Filter 3B
- 6. Zona rip-rap

## Material Batuan (tanah dasar)

- 1. Layer 1 : breksi volkanik (volcanic breccia)
- 2. Layer 2 : breksi volkanik (volcanic breccia)
- 3. Layer 3 : breksi volkanik (volcanic breccia)
- 4. Layer 4 : breksi volkanik (*volcanic breccia*)
- 5. Layer 5 : breksi volkanik (volcanic breccia)
- 6. Layer 6 : breksi volkanik (*volcanic breccia*)
- 7. Layer 7 : breksi volkanik (volcanic breccia)
- 8. Layer 8 : breksi volkanik (volcanic breccia)

Berikut adalah kotak dialog *Material Set* yang sudah berisi material-material tubuh bendungan dan pondasi Bendungan Jatigede.

|                                                                                                    |                                                                                                    | Chief shire |
|----------------------------------------------------------------------------------------------------|----------------------------------------------------------------------------------------------------|-------------|
| lteen data provei<br>Serre humoular-data                                                                                                    | ellaur a ante                                                                                                    | ende +      |
| Uniter latergels                                                                                                    | Tatas ada                                                                                                    |             |
| Larter Goode     Larter 1     Larer 1     Larer 2     Larer 4     Larer 5     Larer 5     Larer 5     Larer 5     Larer 5     Larer 1     Larer 1     Larer 1     Larer 1 | ×                                                                                                    |             |
| Are                                                                                                    | .001.                                                                                                    | Saffeet     |
|                                                                                                    | iteput                                                                                                    |             |
| 100                                                                                                    | and the second second se | *           |

Gambar 3. 18 Soil & Interfaces Pada Kotak Dialog Material Set

• Setelah membuat *Soil & Interfaces* pada *Material Set* setiap material yang dibutuhkan, lalu masukkan material tersebut kedalam geometri pemodelan Bendungan Jatigede dengan cara *drag* material yang terpilih ke dalam geometri yang sudah dibuat.

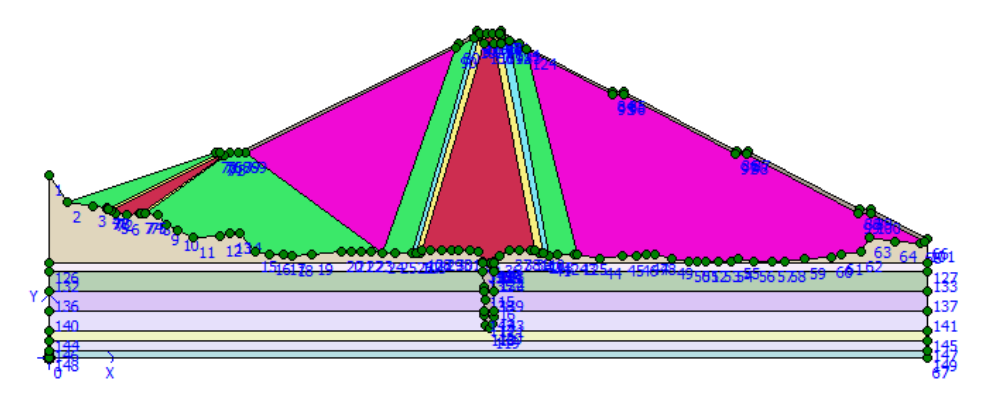

Gambar 3. 19 Geometri Bendungan Jatigede Setelah Terisi Material

- h. Langkah selanjutnya yaitu *input* kondisi awal. Pada kondisi ini didefinisikan bahwa pada kondisi awal belum terdapat timbunan bendungan
  - Lakukan generate mesh dengan mencara klik gung berguna untuk membagi struktur menjadi elemen-elemen cluster dan titik-titik nodal elemen (nodes). Kegunaan mesh ini adalah untuk melakukan perhitungan dalam metode elemen hingga. Setelah di klik generate mesh maka akan muncul hasil seperti di bawah ini.

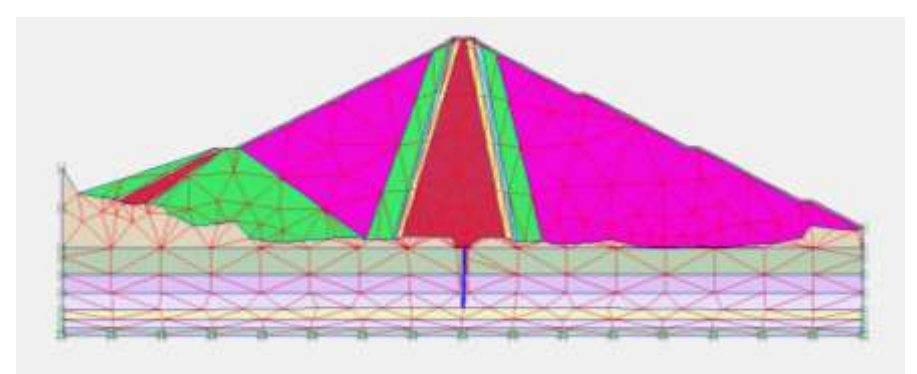

Gambar 3. 20 Generate Mesh Bendungan Jatigede

• Klik Perbaharui

Lalu klik Kondisi awal seperti di bawah ini:

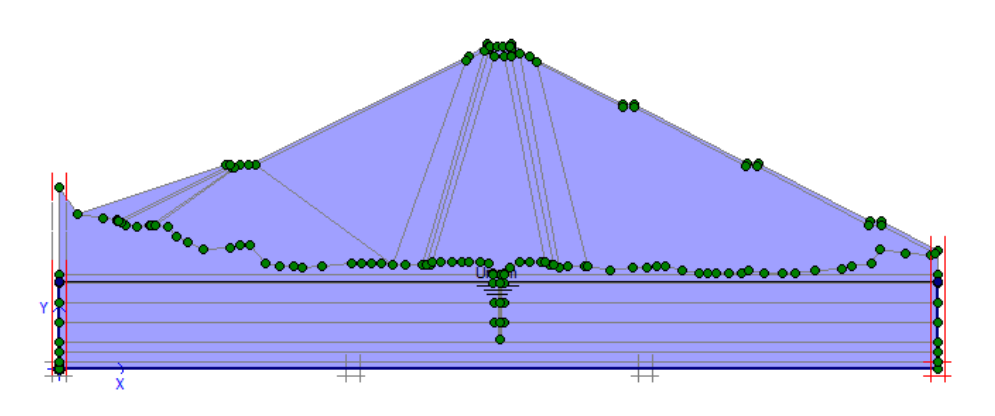

Gambar 3. 21 Muka Air Bendungan Kondisi Awal

• Klik *generate water pressure* <sup>++</sup> untuk mengetahui tekan air yang bekerja pada kondisi awal, sehingga akan muncul seperti gambar di bawah ini:

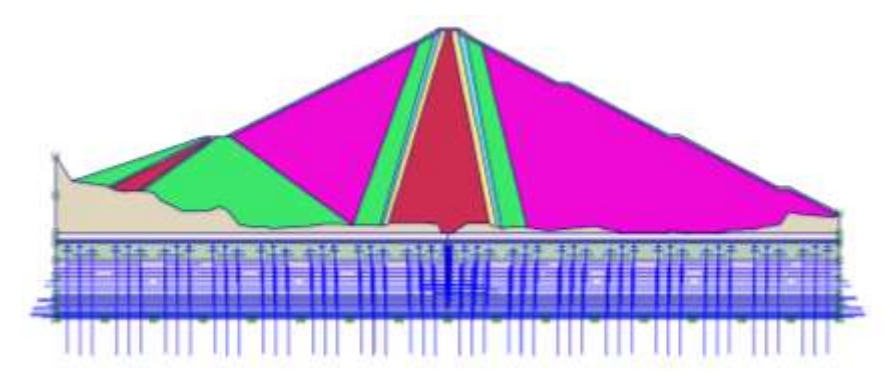

Gambar 3. 22 Generate Water Pressure Kondisi Awal

# 2. MAW +241 m

- Klik Perbaharui
- i. Langkah selanjutnya yaitu melakukan proses perhitungan atau kalkulasi pada pemodelan Bendungan Jatigede ini. Langkah-langkahnya adalah sebagai berikut:
  - Klik *Hitung* Hitung..., sehingga akan muncul gambar seperti di bawah ini:

| 1 10 10                             |                                                                                                    | a 11            | -Dilling.                          |                                                                                                    |                                                                                                    |                              |
|-------------------------------------|----------------------------------------------------------------------------------------------------|-----------------|------------------------------------|----------------------------------------------------------------------------------------------------|----------------------------------------------------------------------------------------------------|------------------------------|
|                                     |                                                                                                    |                 |                                    |                                                                                                    |                                                                                                    |                              |
| put Agenda                          | Brok Talok                                                                                                    | e               |                                    |                                                                                                    |                                                                                                    |                              |
| 144                                 |                                                                                                    | -               |                                    | 21,211,00                                                                                                    | -                                                                                                    |                              |
| New / 21-                           | - 18-1                                                                                                    | Contract of     |                                    | Analise plants                                                                                                    |                                                                                                    |                              |
| Note for the                        | 10.14                                                                                                    | 10.04           |                                    | -                                                                                                    | Transa                                                                                                    |                              |
| -                                   |                                                                                                    |                 |                                    |                                                                                                    | and an other states                                                                                                    |                              |
|                                     | A DE LA DE LA DE LA DE LA DE LA DE LA DE LA DE LA DE LA DE LA DE LA DE LA DE LA DE LA DE LA DE LA DE LA DE LA DE |                 |                                    | - Coloresta                                                                                                    |                                                                                                    |                              |
|                                     |                                                                                                    |                 |                                    |                                                                                                    |                                                                                                    |                              |
|                                     | 111.401                                                                                                    |                 |                                    | F 1                                                                                                    |                                                                                                    |                              |
|                                     |                                                                                                    |                 |                                    | -                                                                                                    |                                                                                                    |                              |
|                                     |                                                                                                    |                 |                                    |                                                                                                    |                                                                                                    |                              |
|                                     |                                                                                                    |                 |                                    |                                                                                                    | Income                                                                                                    |                              |
|                                     |                                                                                                    |                 |                                    |                                                                                                    | Nemia                                                                                                    |                              |
|                                     |                                                                                                    |                 |                                    |                                                                                                    | Nessia                                                                                                    | 4                            |
| antia a                             | 11.50                                                                                                    | -               | Heltunge                           | 4 min                                                                                                    |                                                                                                    |                              |
| berthat                             | Nu teles                                                                                                    | Teatar<br>T     | Perifungar<br>N/A                  | Restor problem                                                                                                    | Ngantar  <br>e  Q tupor<br>  Yana   e<br>0.01 -                                                                                                    |                              |
| Interface                           | 16. 10 <sup>4</sup> 40.                                                                                          | Teacher<br>T    | Peritungan<br>Nya<br>Andres perite | Residence for the first sector of the first sector of the first se | Negendar  <br>- Repender  <br>- Repender  <br>- Re |                              |
| Derfinit<br>Totay and<br>• Net 1245 | 0<br>1                                                                                                    | T National<br>T | Perifungar<br>NJA<br>Index Sante   | A testar<br>Pasat settlerer<br>Kå<br>Teleperinshat                                                                                                    | Nganta  <br>a   Q tata<br>Sac. (a)<br>107 -<br>100 -                                                                                                    | <b>4</b> -100<br>  2472 <br> |

Gambar 3. 23 Lembar Tab General Pada Proses Kalkulasi Elevasi +241

- *Calculation* type yang dipilih yaitu *type Plastic*.
- Lalu isi *phase* 1 dengan nama MAW +241
- Klik *next* untuk berpindah pada lembar *tab parameters*. Maka akan muncul gambar seperti di bawah ini:

| Gran Paperson<br>Tantonite de<br>Languar tan | hrosi hes<br>optie<br>area: | vi<br>R | C Air promitie                                                                                           | nerasi né<br>Windratasi |    |              |         |
|----------------------------------------------|-----------------------------|---------|----------------------------------------------------------------------------------------------------|-------------------------|----|--------------|---------|
| H                                            |                             |         | Handar Janifa Angel<br>H. Sangara Sanah<br>H. Sangara San<br>Handara San<br>Katagara San<br>Katagara San |                         | 12 | angat        |         |
|                                              |                             |         |                                                                                                    |                         | -  | Binner.      | Serect. |
| the share                                    | No. Delan.                  | (made)  | Technologies                                                                                             | House, public           | -  | trialite. At | (real)  |
|                                              |                             | 1       | AgA.                                                                                                    | 19A                     |    | 10.0         |         |
| Tulling-recold                               |                             |         |                                                                                                    |                         |    |              |         |

Gambar 3. 24 Lembar Tab Parameters Pada Proses Kalkulasi MAW +241

• Klik tentukan Tentukan..., lalu akan muncul gambar seperti di bawah ini:

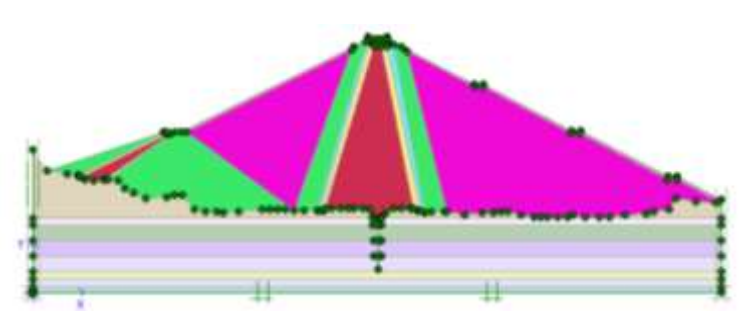

Gambar 3. 25 Geometri Bendungan Sebelum Input MAW +241

Non-aktifkan *phase* sebelumnya. Klik *initial pore pressure* Masukan elevasi muka air pada kondisi MAW +241 dengan klik
 masukan koordinat elevasi muka air seperti gambar di bawah ini:

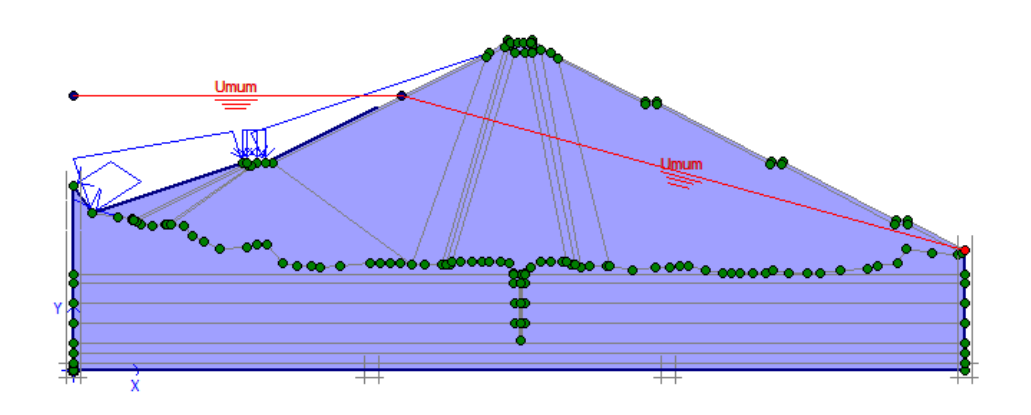

Gambar 3. 26 Muka Air Waduk Elv. +241

• Klik *generate water pressure* ++ untuk mengetahui tekan air yang bekerja pada kondisi MAW +241, sehingga akan muncul seperti gambar di bawah ini:

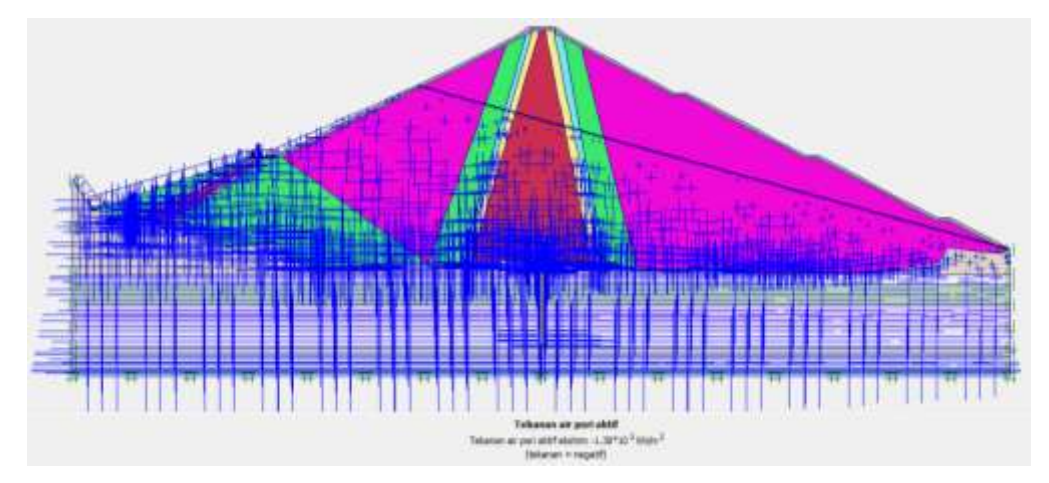

Gambar 3. 27 Generate Water Pressure MAW +241

Lalu klik *perbaharui* Perbaharui, dan lakukan hal yang sama untuk elevasi MAW + 250, MAW Normal (+260), MAW Banjir (+262) dan Kondisi Sudden Drawdown.

3. MAW +250 m

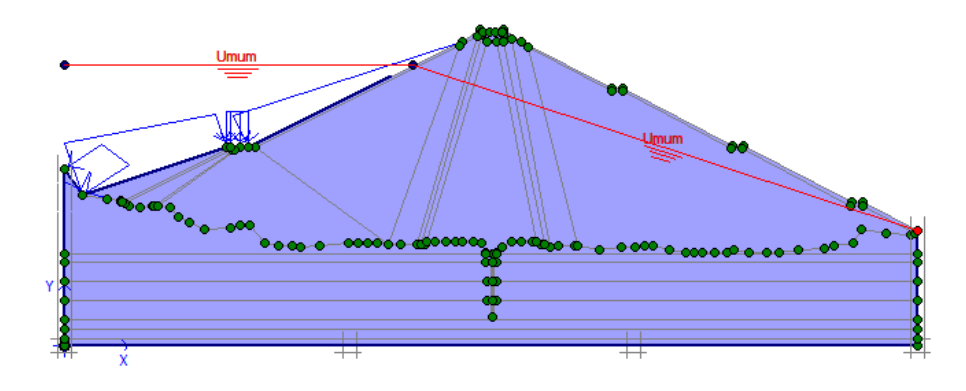

Gambar 3. 28 Muka Air Waduk Elv. +250

4. MAW +260 m (Normal)

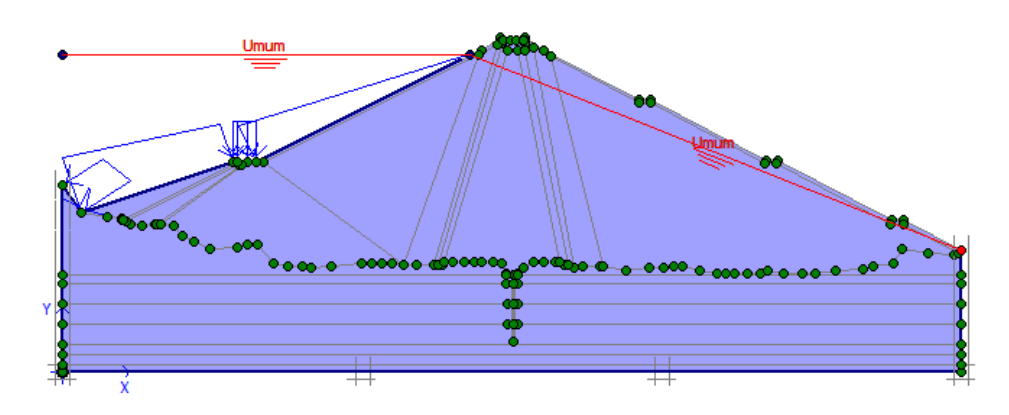

Gambar 3. 29 Muka Air Waduk Elv. +260

# 5. MAW +262 m (Maksimum)

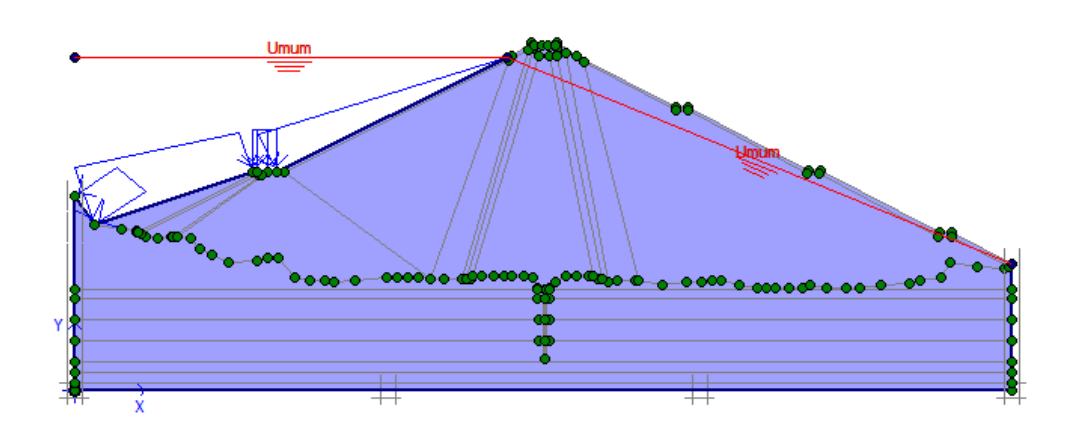

Tria Fajri Jauhari, 2017 PENGARUH INITIAL IMPOUNDING TERHADAP STABILITAS BENDUNGAN JATIGEDE BERBASIS INSTRUMENTASI GEOTEKNIK Universitas Pendidikan Indonesia | repository.upi.edu | perpustakaan.upi.edu

Gambar 3. 30 Muka Air Waduk Elv. +262

#### 6. MAW +204 m (Sudden Drawdown)

Gambar 3. 31 Muka Air Waduk Elv. +204 (Sudden Drawdown)

Selanjutnya yaitu meninjau besarnya tekanan air pori, *Pergeseran* dan rembesan yang terjadi pada tubuh bendungan. Besarnya tekanan air pori yang akan ditinjau yaitu saat muka air waduk berada pada setiap skenario elevasi muka air waduk selama initial impounding. Hasil dari poses kalkulasi tersebut yaitu nilai tekanan air pori seperti di bawah ini.

- Klik *perbaharui* \_\_\_\_\_\_\_., lalu klik *Hitung* + Hitung...
- Setelah semua proses di atas selesai. Maka akan muncul gambar seperti di bawah ini.

| Dig time im                                                                                                    | · H                                          | A 11                                    | + islant.                                                                                                    |                                                                                                    |                                                                                                    |                                         |                                                                                                   |     |
|----------------------------------------------------------------------------------------------------|----------------------------------------------|-----------------------------------------|----------------------------------------------------------------------------------------------------|----------------------------------------------------------------------------------------------------|----------------------------------------------------------------------------------------------------|-----------------------------------------|---------------------------------------------------------------------------------------------------|-----|
| Unum   Pagareter   ()<br>Telau<br>Nomer / () :                                                                                                    | 1000 ( 1000)                                 | el<br>preserv                           |                                                                                                    | Joni pehitungan<br>Residas pin c                                                                                                    |                                                                                                    |                                         |                                                                                                   |     |
| Sifumasi pertitu<br>OK                                                                                                    | nyar                                         |                                         |                                                                                                    | fametia                                                                                                    |                                                                                                    |                                         |                                                                                                   |     |
| 1                                                                                                    |                                              |                                         |                                                                                                    | 1                                                                                                    |                                                                                                    |                                         |                                                                                                   |     |
| 1                                                                                                    |                                              |                                         |                                                                                                    |                                                                                                    | Papareter<br>Q Sant                                                                                                    | -                                       | - Ten                                                                                             |     |
| lietikas                                                                                                    | No. Selling:                                 | Nue der                                 | - Petitope                                                                                                    | Reduction of the second                                                                                                    | Pagameter<br>Cal Sand<br>Webber                                                                                                    |                                         | Renau.                                                                                            |     |
| ziertikas<br>✓ HALD +241                                                                                                    | No. Salinago                                 | Mule det                                | Pacintargan<br>Availas piochs                                                                                                    | Enturios                                                                                                    | Pagameter<br>Stopp<br>Weither<br>0.00                                                                                                    |                                         | Reis                                                                                              | 4.  |
| 10ertillan<br>✓ MAR +241<br>✓ MAR +251                                                                                                    | Ne. table                                    | Photo dan<br>D                          | Partitioger<br>Avails pitchs<br>Avails pitchs                                                                                          | Analar petistear<br>Térger kortula<br>Térger kortula                                                                                                    | Popereter<br>Watter<br>0.00 -<br>0.00 -                                                                                                    | an ]<br>Ar<br>1<br>3                    | Renau<br>Perau<br>1<br>22                                                                         | 4.1 |
| Derrikan<br>≪ Mass +241<br>≪ Mass +250<br>≪ Mass +250                                                                                                    | No. Solve                                    | Maie dar<br>0<br>1<br>2                 | Persseper<br>Avelas ports<br>Avelas plants<br>Avelas plants                                                                            | Resturtos<br>Nautor petitidame<br>Tárque toratula<br>Tárque toratula<br>Tárque toratula                                                                                                    | Popereter<br>Watter<br>0.00 -<br>0.00 -<br>0.00 -                                                                                                    | 40<br>1<br>1                            | Retu                                                                                              | 4   |
| Dertifikas<br>✓ MAXI +241<br>✓ MAXI +250<br>✓ MAXI Surrell +262)<br>✓ MAXI Surrell +262)                                                                                                    | 14. bilan                                    | PLie der<br>0<br>1<br>2<br>2            | Periturger<br>Avilas pieta<br>Avilas pieta<br>Avies pieta                                                                              | Annular periodianan<br>Talopan konstraka<br>Talopan konstraka<br>Talopan konstraka<br>Talopan konstraka                                                                                                    | Paganeter<br>Watts:<br>0.00 -<br>0.00 -<br>0.00 -<br>0.00 -<br>0.00 -                                                                                                    | 40<br>1<br>1<br>1                       | Reta<br>Peria<br>1<br>20<br>21<br>21                                                              | 4.  |
| 20er35kas<br>✓ n422 +241<br>✓ n422 +250<br>✓ n421 turnel (+262)<br>✓ n421 turnel (+262)<br>✓ n421 turnel (+262)                                                                                                    | 14. bilae<br>1<br>2<br>3<br>4<br>8           | Puie der<br>0<br>1<br>2<br>2<br>4       | Perifsbargen<br>Arveites pitette<br>Arveites pitette<br>Arveites pitette<br>Arveites pitette<br>Arveites pitette                       | Mesilan pertikakna<br>Takspan kontraki<br>Takspan kontraki<br>Takspan kontraki<br>Takspan kontraki<br>Takspan kontraki<br>Takspan kontraki                                                                                                    | Pagameter                                                                                                    | 4                                       | Refis                                                                                             |     |
| Interactions<br>Interactions<br>In                      | 14. bilae<br>1<br>2<br>3<br>4<br>8           | Phile dar<br>0<br>1<br>2<br>2<br>4<br>1 | Parintangan<br>Arvitas pineta<br>Arvitas pineta<br>Arvitas pineta<br>Arvitas pineta<br>Arvitas pineta                                  | Resturys      Maskar periodisars      Tringen kontrulai      Tringen kontrulai      Tr | Pagameter<br>4 Samp<br>0.00<br>0.00<br>0.00<br>0.00<br>0.00<br>0.00                                                                                                    | 4                                       | Rena.<br>Pera.<br>1<br>25<br>25<br>25<br>25<br>25<br>25<br>25<br>25<br>25<br>25<br>25<br>25<br>25 |     |
| Televitikas<br>✓ MADI +2H1<br>✓ MADI +2H1<br>✓ MADI +2H1<br>✓ MADI #2H2<br>✓ MADI #2H2<br>✓ MADI #2H2<br>✓ MADI #2H2<br>✓ MADI #2H2<br>✓ MADI #2H2<br>✓ MADI #2H2<br>✓ MADI +2H1<br>✓ MADI +2H1<br>✓ MA | No. Sense<br>1<br>2<br>3<br>4<br>8<br>6<br>7 | Mole dar<br>0<br>3<br>3<br>4<br>1<br>3  | Perinturgen<br>Avolta pitette<br>Avolta pitette<br>Avolta pitette<br>Avolta pitette<br>Avolta pitette<br>Avolta pitette<br>Redukt pit< | Mendara perticidarem<br>Telegon torottude<br>Telegon torottude<br>Telegon torottude<br>Telegon torottude<br>Telegon torottude<br>Telegon torottude<br>Telegon torottude<br>Telegon torottude<br>Telegon torottude                                                                                                    | Pagameter<br>Volation -<br>0.00 -<br>0.00 - | 4 1 1 1 1 1 1 1 1 1 1 1 1 1 1 1 1 1 1 1 | Peris.<br>1<br>25<br>25<br>25<br>25<br>25<br>25<br>25<br>25<br>25<br>25<br>25<br>25<br>25         |     |

Gambar 3. 32 Kalkulasi MAW +241 sampai Kondisi Sudden Drawdown

- Kalkulasi elevasi MAW yang berhasil ditandai dengan symbol  $\checkmark$
- Pilih keluaran, maka akan keluar hasil perhitungan. Berikut merupakan hasil analisis tekanan air porinya

# 3.4.5. Limit Euilibrium (Geostudio 2007)

# 3.4.5.1. Pemodelan SLOPE/W

- Buka program GeoStudio
- Akan muncul kotak dialog *Create/New a new project*. Pilih New lalu pilih SLOPE/W.

| New                             | From Template_<br>Create a new project from a template |
|---------------------------------|--------------------------------------------------------|
| D Com                           | Create a new project with an analysis of this kind:    |
| Open an existing project        | SLOPEW TEMPW                                           |
| <u>.</u>                        | SEEP/W KITKAN/W                                        |
| Search Documentation >          | SIGMA/W AB/W                                           |
| Examples =<br>Tutorial Movies = | QUAKE/W 🔛 VADOSE/W                                     |
|                                 |                                                        |
|                                 |                                                        |

Gambar 3. 33 Tampilan create/new a new project

- Muncul jendela KeyIn Analyses.
- Ubah nama sesuai project yang dikehendaki misal "ANALISIS SAFETY FACTOR BENDUNGAN JATIGEDE" dengan nama analisis "SLOPE/W Analisis FK MAW +241"
- Pilih tipe analisis Morgenstern-Price
- Pada setting pilih piezometric line untuk memperlihatkan aliran muka air

- Pada slip surface pilih left to right, grid and radius dan no tension crack lalu yang berfungsi untuk menentukan bidang keruntuhan dan menentukan tipe *slip surface* yang akan digunakan close

| selvene:  | 645           | • Delete          | No. Name: SLOPE/W Analysis Description                   |                  |
|-----------|---------------|-------------------|----------------------------------------------------------|------------------|
| a a Lette | ŋ             | and hereby hereby | Figure ( - (rave) -                                      |                  |
| 1 520     | PE/W Analysta |                   | Analyze Type: Marganation Price                          |                  |
|           |               |                   | Settings Signartate FOS Distribution Advanced            |                  |
|           |               |                   | Side Function (Ref. and function )                       |                  |
|           |               |                   | RAD Constructions Report From # 17400                    | Breats Conection |
|           |               |                   |                                                          |                  |
|           |               |                   |                                                          |                  |
|           |               |                   | Staged Rapid Dravdovn analysis (Long 2 Peconetric Lines) |                  |
|           |               |                   | CONTRACTOR OF MONTON CONTRACTOR CONTRACTOR CONTRACTOR    |                  |
|           |               |                   |                                                          |                  |
|           |               |                   |                                                          |                  |
|           |               |                   |                                                          |                  |
|           |               |                   |                                                          |                  |
|           |               |                   |                                                          |                  |
|           |               |                   |                                                          |                  |
|           |               |                   |                                                          |                  |

Gambar 3. 34 KeyIn Analysis

| olyses:  | Add 🕈 Delet                                                                                                    | Name: Slope Stability Description:                                                                                                    |   |
|----------|----------------------------------------------------------------------------------------------------|----------------------------------------------------------------------------------------------------|---|
| Quele Di | n megetras                                                                                                    | #went (pane) +                                                                                                    |   |
| Sec.     | UNERTY .                                                                                                    | Analysis Type: Horgenstern Price                                                                                                    |   |
|          |                                                                                                    | Settings Sto Surface (105 Dalibutes Advanced                                                                                                    | _ |
|          |                                                                                                    | Direction of intivement                                                                                                    |   |
|          | 🖷 Left to right 💿 Right to left. 👘 Allow passive mode                                                                                    |                                                                                                    |   |
|          | Stp Surface Option  Dray and Lot  Stp Surface to stars:  Stp Surface to stars:  Stp Surface to stars:                                    |                                                                                                    |   |
|          | Rock Specified     Control with the surface location     Control with the surface location     Control with the lines     Rock Specified |                                                                                                    |   |
|          |                                                                                                    | C Auto Locatia                                                                                                    |   |
|          |                                                                                                    | Tension Crack Option  Water in Tension Crack  Tension crack angle: 0 *  Tension crack angle: 0 *  Christian crack ins  Extra signt of vectors (E4827MUbrt* |   |
|          |                                                                                                    | Search for tension ctack                                                                                                    |   |

Gambar 3. 35 Setting Slip Surface

- Masukkan point untuk membuat geometri dengan cara KeyIn-Point-Input Koordinat Point, kemudian hubungkan antar point hingga membentuk geometri bendungan

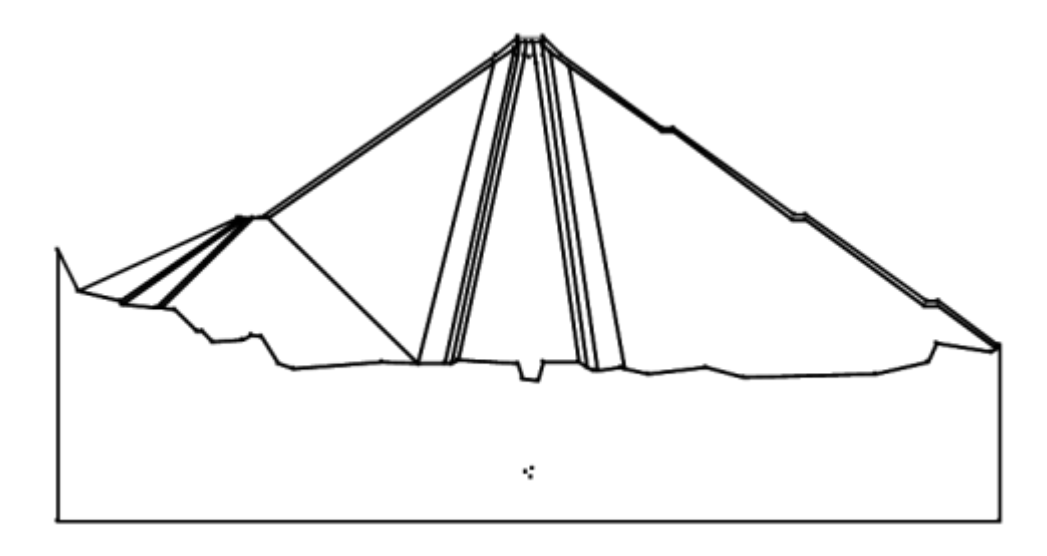

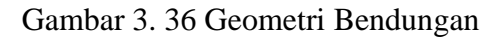

- Pengaturan skala dan unit agar gambar terlihat proporsional di lembar kerja dengan cara Set-unit and scale-atur berdasarkan nilai absis, ordinat minimum dan maksimum

| Engineering Units             | 3.00                                |
|-------------------------------|-------------------------------------|
| a next (Cityperal             | Han 1 18157 Vet 1 1383.1            |
| Leigh E): exten               | Paller Drints                       |
| Parte (7) Malentana +         | Newson: # 10.000 # 20.000           |
| Pressure (30) Mile            | *8494.00 x 26.00 x 26.00            |
| Starght Me                    | Column research from some end anger |
| ani tituri kaner, 1.007 inter |                                     |
|                               | a thermal                           |
|                               | - Andrewson                         |
|                               |                                     |
|                               | 1.000                               |

Gambar 3. 37 Set Units and Scale

- Atur bidang gambar agar geometri dapat masuk ke dalam bidang gambar dengan cara Set-Page.

| Printer Page      |              |        |  |
|-------------------|--------------|--------|--|
| Send To OneNote 2 | 007 on Ne00: |        |  |
| Width: 8.5        | Height:      | 11     |  |
| Working Area      |              |        |  |
| Width:            | Height       | 8.5    |  |
| WIND IT           | Height       | 0.5    |  |
| Units             |              |        |  |
| inches            | 🔘 mm         |        |  |
|                   |              |        |  |
| OK                |              | Cancel |  |

• Set-axes digunakan untuk menggambar axis, sumbu x dan y pada area kerja. Dengan cara pilih menu set axes lalu pilih OK. Seperti gambar dibawah ini.

| Display    |                    |
|------------|--------------------|
| Left Ax    | is 🛛 🕅 Right Axis  |
| Top Ax     | is 🛛 📝 Bottom Axis |
| 3          | Axis Numbers       |
| xis Titles |                    |
| lottom X:  | Distance           |
| eft Y:     | Elevation          |

Gambar 3. 39 Set Axes

| t Axis S | ize |                  | Post - |
|----------|-----|------------------|--------|
| X-Axis   |     |                  |        |
| Mint     | 500 | Increment Sciel  | 20     |
| Maxin    | 470 | # of 3norements: | 24     |
| Y-Ase    |     |                  |        |
| Min:     | -10 | Increment See:   | 30     |
| Man      | 210 | # of increments: | 22     |

Gambar 3. 40 Set Axis Size

- Berikut ini adalah gambar hasil *set axes* yang telah digambar pada area kerja. Untuk mengurangi atau menambahkan panjang axes arah sumbu x maupun sumbu y dapat dilakukan pada menu Set axes.

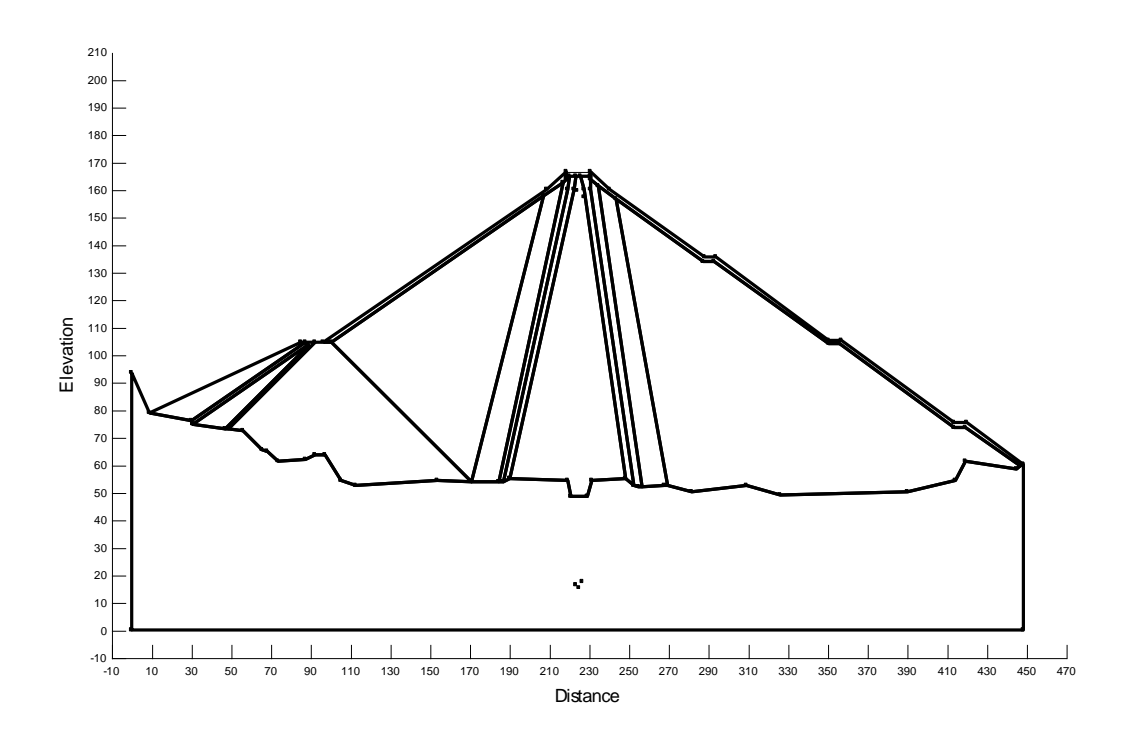

Gambar 3. 41 Set Axes

- Membuat material untuk input ke dalam geometri bendungan. KeyInmaterial

|                     |               |                                                                                                    |                                                                                                    |              | -         |
|---------------------|---------------|----------------------------------------------------------------------------------------------------|----------------------------------------------------------------------------------------------------|--------------|-----------|
| faite               |               |                                                                                                    |                                                                                                    | Dater        | 64 -      |
| and comparisons     | 0             |                                                                                                    |                                                                                                    | N.           | C. Martin |
| PILTER JA           |               |                                                                                                    |                                                                                                    |              | Dente     |
| PERMIT IN           |               |                                                                                                    |                                                                                                    | 1.2          |           |
| ROOPEL IN           |               |                                                                                                    |                                                                                                    |              |           |
| RIP-RAP (20NA 4     | R             |                                                                                                    |                                                                                                    |              | Augret    |
| REVER BED           |               |                                                                                                    |                                                                                                    | S2. 4        |           |
|                     |               |                                                                                                    |                                                                                                    |              |           |
|                     |               |                                                                                                    |                                                                                                    |              |           |
|                     |               |                                                                                                    |                                                                                                    |              |           |
|                     |               |                                                                                                    |                                                                                                    |              |           |
| and the             |               |                                                                                                    |                                                                                                    | Criter       |           |
| BVTL CORE Chana     | 0-            |                                                                                                    |                                                                                                    | Ballion Rel. |           |
|                     |               |                                                                                                    |                                                                                                    |              |           |
| terenal Model:      | Hale-Coulor#  |                                                                                                    |                                                                                                    |              |           |
| nam Inumer          | Dometers Line | states Laborer                                                                                                    | and it is a second second second second second second second second second second second second second second s |              |           |
| (100.00)(3          | SCHOOL FRAME  | Contraction of the local division of the local division of the loc |                                                                                                    |              |           |
| Life strength       | Carl          | A MARY                                                                                                    | PTD                                                                                                    |              |           |
| The state designer. | (and) the     | 100                                                                                                    | (mo)                                                                                                    |              |           |
| THE REAL            |               |                                                                                                    |                                                                                                    |              |           |
| 20.724.             | Cont.         |                                                                                                    |                                                                                                    |              |           |
|                     |               |                                                                                                    |                                                                                                    |              |           |
|                     |               |                                                                                                    |                                                                                                    |              |           |
|                     |               |                                                                                                    |                                                                                                    |              |           |
|                     |               |                                                                                                    |                                                                                                    |              |           |
|                     |               |                                                                                                    |                                                                                                    |              |           |
|                     |               |                                                                                                    |                                                                                                    |              |           |

Gambar 3. 42 Input Material

| No | Material         | $\gamma n (kN/m^3)$ | $c_{ref}$ (kN/m <sup>2</sup> ) | \$ (phi) ( <sup>0</sup> ) |
|----|------------------|---------------------|--------------------------------|---------------------------|
| 1  | Zona 1           | 18,725              | 31,1                           | 20,724                    |
| 2  | Zona 2A          | 23,459              | 30                             | 36                        |
| 3  | Zona 2B          | 24,05               | 30                             | 38                        |
| 4  | Zona 3A          | 23,216              | 40                             | 36,5                      |
| 5  | Zona 3B          | 22,22               | 40                             | 36                        |
| 6  | Zona 4 (rip-rap) | 22,22               | 40                             | 36                        |

Tabel 3. 4 Data Material Bendungan

- Setelah input material dilanjutkan penggambaran material pada geometri bendungan dengan cara Draw-material pilih region yang akan diisi.

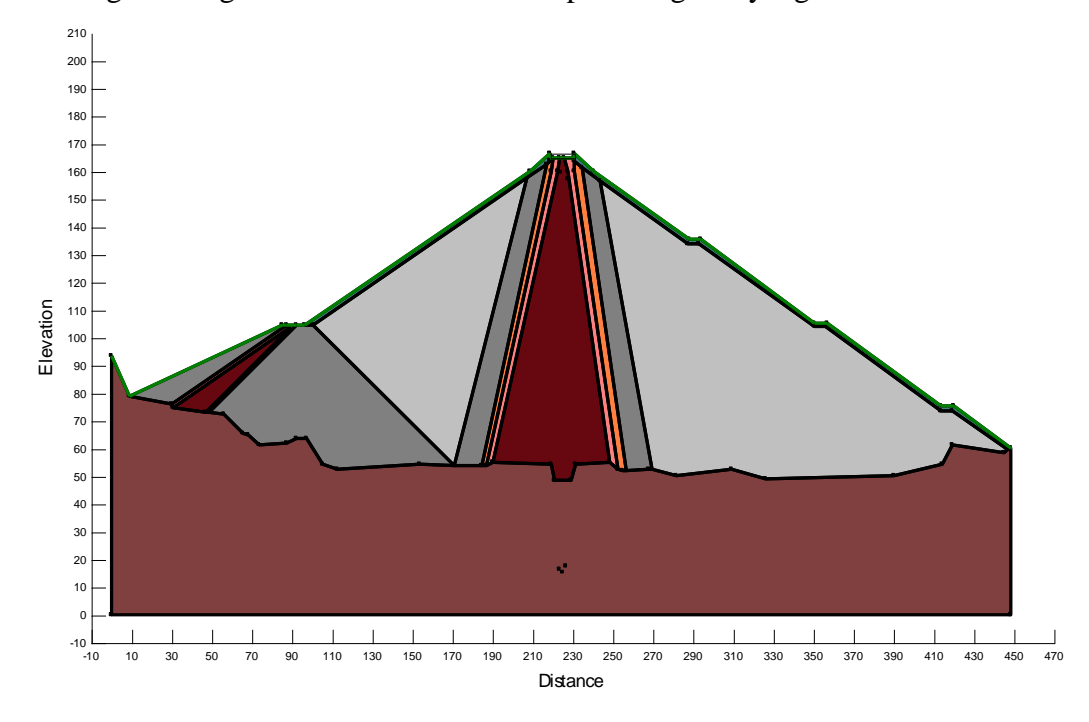

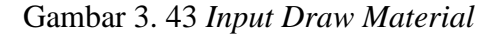

- Selanjutnya menggambar elevasi muka air waduk. Draw-Pore water

pressure 🥙 -add-draw

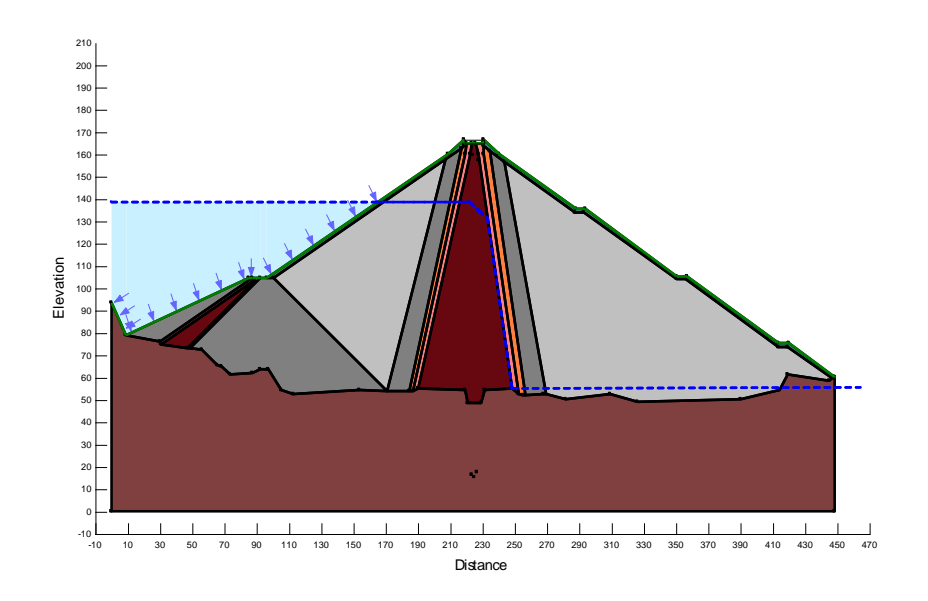

Gambar 3. 44 Phreatic Line

- Perhitungan faktor keamanan hilir bendungan dengan cara Draw-Slip Surface-Grid lalu masukan nilai *increments* x dan y, hasil penggambaran grid seperti gambar dibawah ini.
- Selanjutnya dilakukan input radius disepanjang bidang longsoran, dengan cara draw-slip surface-radius

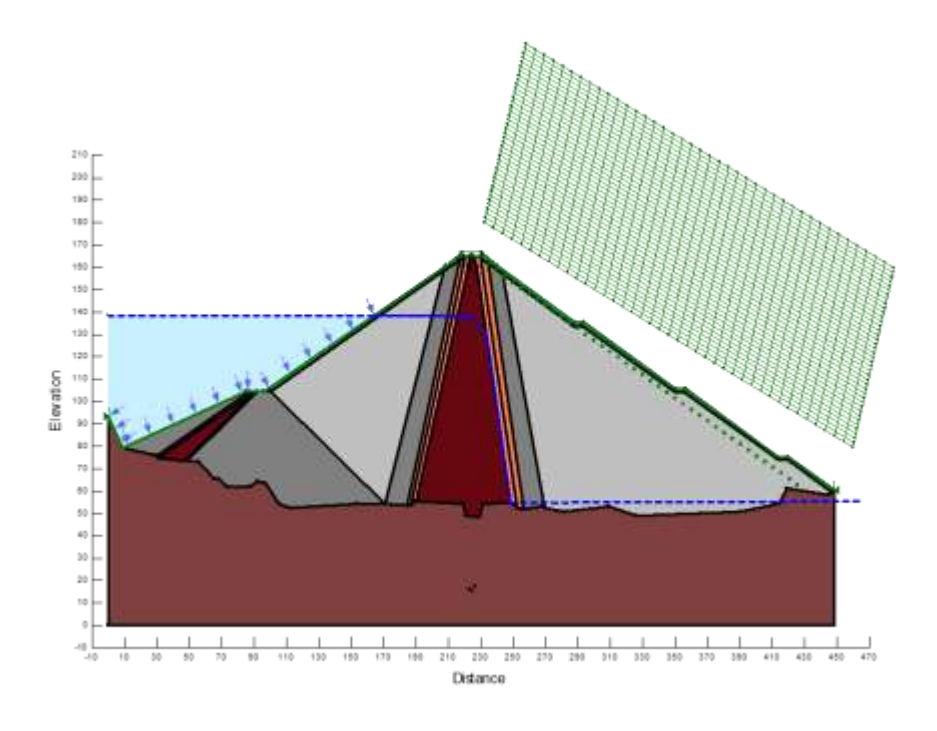

Gambar 3. 45 Grid Dan Radius

- Tahap selanjutnya verifikasi terhadap data-data yang telah diinput dengan cara pilih menu Tools *verify/optimize* . untuk mengetahui bahwa geometri yang diinputkan error atau tidak

| 💤 Verify/Optimize Data                                                                                                    |      | ? ×   |
|----------------------------------------------------------------------------------------------------|------|-------|
| Information:                                                                                                    |      |       |
| Verifying selected units<br>Verifying analysis settings<br>Verifying view<br>Verifying that each node is attached to an element<br>Verifying secondary nodes for each element<br>Verifying that each element has a positive area<br>Verifying material properties<br>Verifying flux sections<br>Checking analysis settings<br>Verifying integration files<br>Verification completed 0 error(s), 0 warning(s). |      |       |
| ,                                                                                                    | Stop | Close |

Gambar 3. 46 Verify/Optimized

- Selanjutnya pilih *Solve Analysis* lalu pilih start, untuk memulai menghitung faktor kemanan.

|                                                                                                    |                                      | Last Solved          | Status     |             |
|----------------------------------------------------------------------------------------------------|--------------------------------------|----------------------|------------|-------------|
| itial Static                                                                                                    | QUAKE/W                              |                      | Not solved |             |
| CPE/W Analysis                                                                                                    | SLOPE/W                              | \$6/03/2015 19:51:30 | Solved     |             |
|                                                                                                    |                                      |                      |            |             |
|                                                                                                    |                                      |                      |            |             |
|                                                                                                    |                                      |                      |            |             |
|                                                                                                    |                                      |                      |            |             |
|                                                                                                    |                                      |                      |            |             |
|                                                                                                    |                                      |                      |            | Show Chance |
| ptions                                                                                                    |                                      |                      |            |             |
| ptions                                                                                                    | r each analysis                      |                      |            | 1           |
| ptions<br>Close SOLVE after<br>Control of the source of the source of the so | r each analysis<br>churt ach an aire |                      |            | Start       |

Gambar 3. 47 Solve Analyses

Setelah perhitungan faktor keamanan selesai maka *Output* yang keluar adalah sebagai berikut:

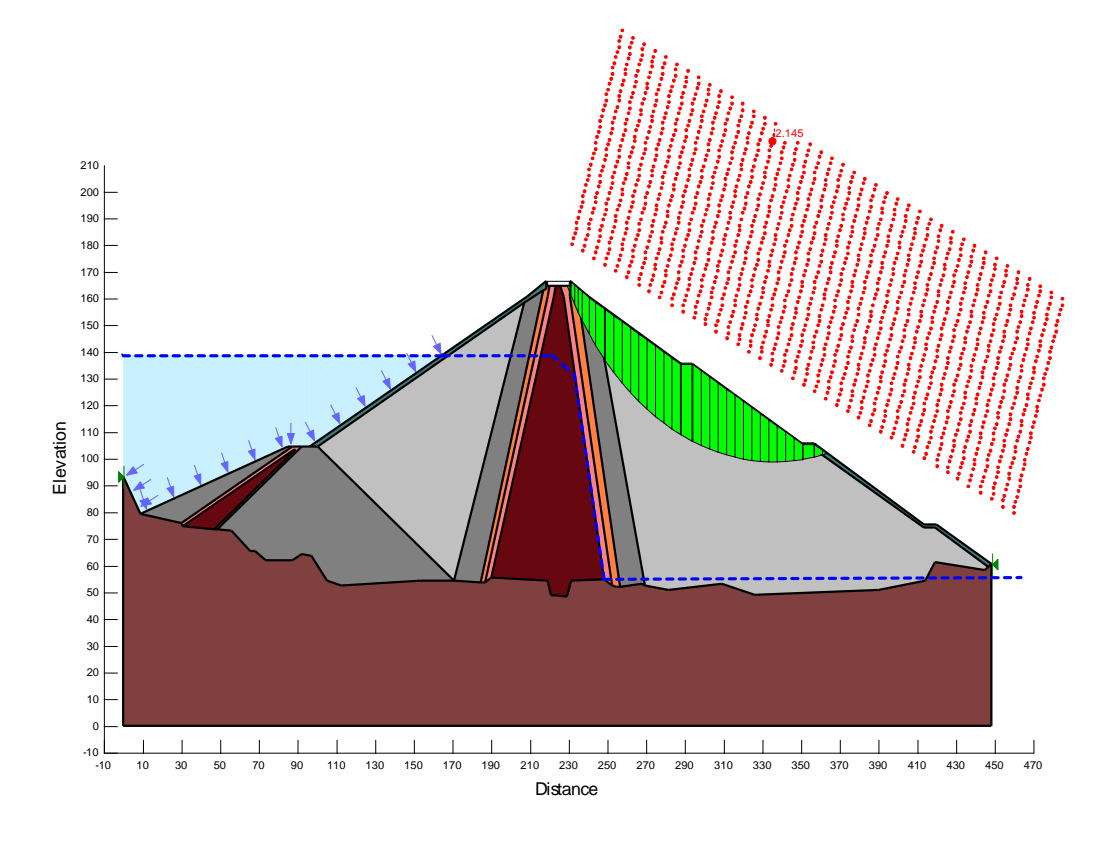

Gambar 3. 48 Hasil Perhitungan SLOPE/W

## 3.4.5.2. Pemodelan SEEP/W

- KeyIn-Analysis
- Pilih "ANALISIS SAFETY FACTOR BENDUNGAN JATIGEDE"-add-SEEP/W Analysis-steady state
- Pada parent pilih SLOPE/W Analisis FK MAW +241-Close

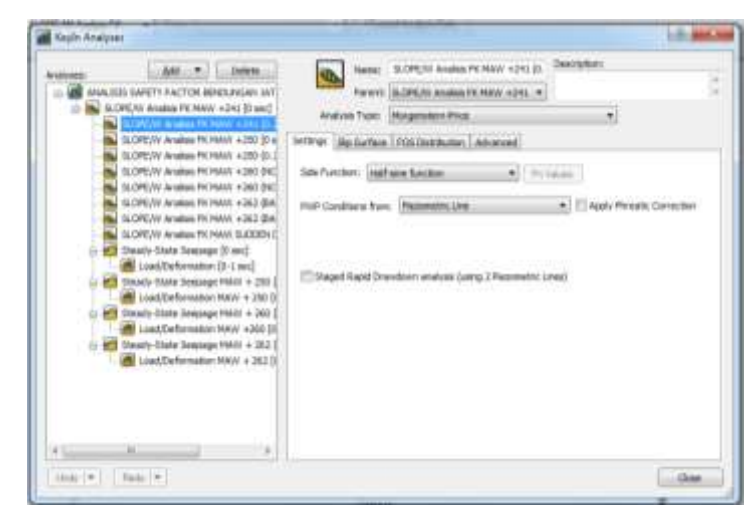

Gambar 3. 49 KeyIn SEEP/W

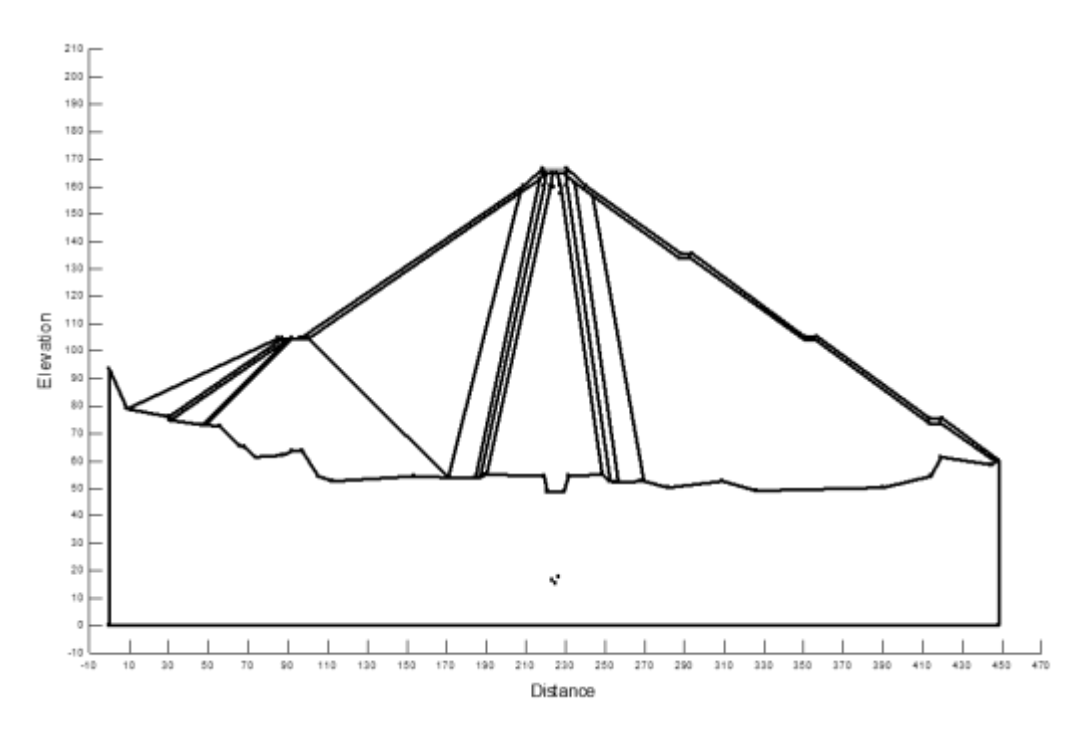

Gambar 3. 50 Geometri Bendungan

- Langkah selanjutnya adalah input material tubuh bendungan dengan cara KeyIn-material. Parameter Material yang dibutuhkan yaitu:
  - Vol. Water content at Saturation
  - *Coef. Of Vol. Compressibility* (m<sub>v</sub>)
  - K (Coef. Of Permeability)

Berikut data-data yang akan dimasukkan:

Tabel 3. 5 Material Tubuh Bendungan untuk Input Program SEEP/W

| Parameter                     | Vol. WC | E (kN/m <sup>3</sup> ) | $m_v \left(m^2/kN\right)$ | Permeabilitas<br>(m/det) |
|-------------------------------|---------|------------------------|---------------------------|--------------------------|
| Zone 1 : filter Cijeunjing    | 0.408   | 4.87E+04               | 2.05E-05                  | 6.60E-06                 |
| Zone 2A : filter material     | 0.452   | 5.00E+04               | 2.00E-05                  | 6.40E-04                 |
| Zone 2B : filter material     | 0.452   | 5.00E+04               | 2.00E-05                  | 1.10E-02                 |
| Zone 3A : transition material | 0.476   | 8.10E+04               | 1.23E-05                  | 6.00E-02                 |
| Zone 3B : rockfill material   | 0.476   | 8.10E+04               | 1.23E-05                  | 8.00E-01                 |
| Rip-rap (zona 4)              | 0.476   | 8.10E+04               | 1.23E-05                  | 8.00E-01                 |

| della contra contra con |     | 04m              |
|----------------------------------------------------------------------------------------------------|-----|------------------|
| Million Day II                                                                                                    |     |                  |
| Patter 24<br>Patter 25<br>Patter 25<br>Rochfell 36<br>Rochfell 36<br>Rochfel 36<br>Rochfel 36<br>Rochfel 36<br>Rochfel 36                                                                                                    |     | (                |
|                                                                                                    |     |                  |
| lane:<br>Init CONE (Jave U<br>National Music)                                                                                                    | n • | Cateri<br>Detail |
| lane.<br>Mit COME (Save U<br>Anana Mulat Research (S<br>Anana Mulat Research (S<br>Securated Carolic Svits) - 4.04                                                                                                    | 97  | Color ( Sec)     |
| nen:<br>Nit CONE (Jave U<br>National Minist<br>National Minist<br>National Carabictivity - Care<br>Carabictivity                                                                                                    | 97  | Color            |
| tere:<br>Initi COVE (Jave U<br>Initial Anna Head<br>Initial Coversion (Jave<br>Senseted Coversion (Jave<br>Coversion);<br>Rober 1                                                                                                    | 97  | Color            |
| ane<br>nit core dave 0<br>redrate Haatte<br>Second Careboty<br>Rote: 1<br>Second Careboty<br>Rote: 1<br>Sec Vel Inder Careboty 1.50                                                                                                    | 97  | Color ( Sol      |

Gambar 3. 51 Material Properties Tubuh dan Pondasi Bendungan

- Material tubuh bendungan selanjutnya dimasukkan kedalam geometri dengan cara memilih region sesuai tempat material itu.

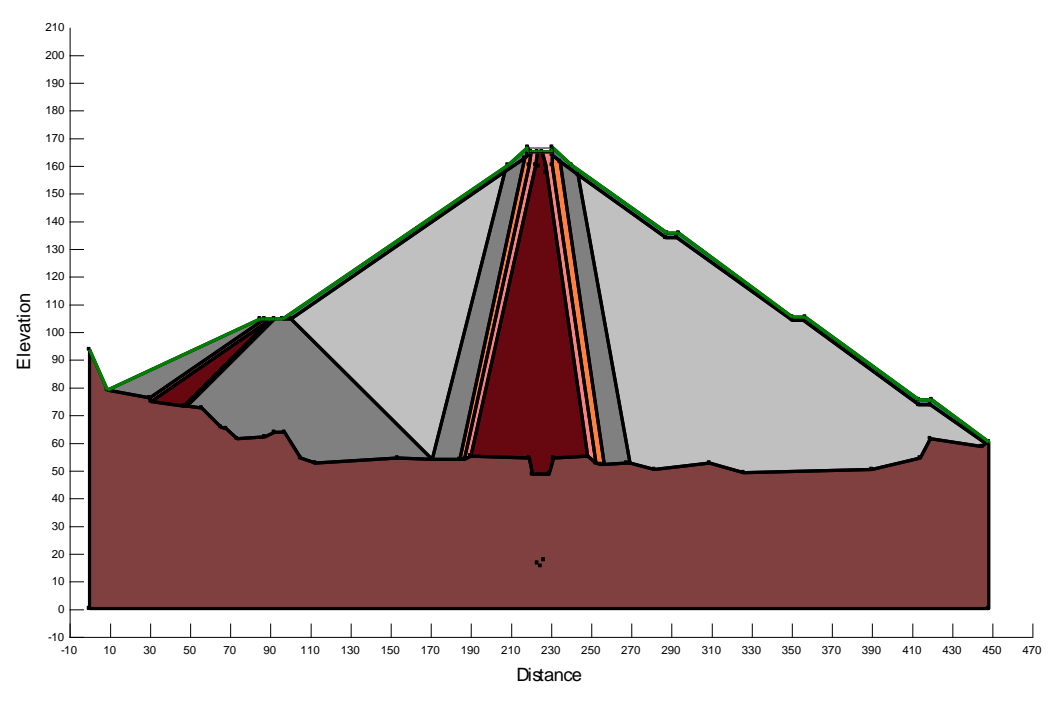

Gambar 3. 52 Input Material

- Buat *Boundary Conditions* **4**. Draw-boundary condition-add
- Pilih *Head* (H) pada *Type Boundary*

 Action yaitu tinggi muka air waduk dari titik datum yang dibuat. Pada hulu bendungan tinggi muka air yaitu 138.63 meter dari titik 0.0 untuk MAW +241

| BC Category: Al               |           |        |              |
|-------------------------------|-----------|--------|--------------|
| All Boundary Conditions       |           |        |              |
| None                          | Category. | Color  | * #          |
| HEAD 262                      | Hydraulic |        |              |
| MAN 1241                      | Historia  |        | Delete       |
| MAW + 250                     | Hydraulic |        | 1            |
| Stress                        | Hydraulic |        |              |
| MAW + 260                     | Hydraulic |        | * providence |
| 4 L                           | in i      |        | Ampred       |
| kerne:                        |           | Colori | -            |
| MANY +241                     |           | 3.Set  | ns)          |
| with finance                  |           |        |              |
| Type: (Head \$10              |           |        |              |
| Constant Action:              | 138.63 m  |        |              |
| C Pupilion                    |           |        |              |
| 10000                         |           |        |              |
| CPrintel Session Price Rocker |           |        |              |
|                               |           |        |              |

Gambar 3. 53 Boundary Condition

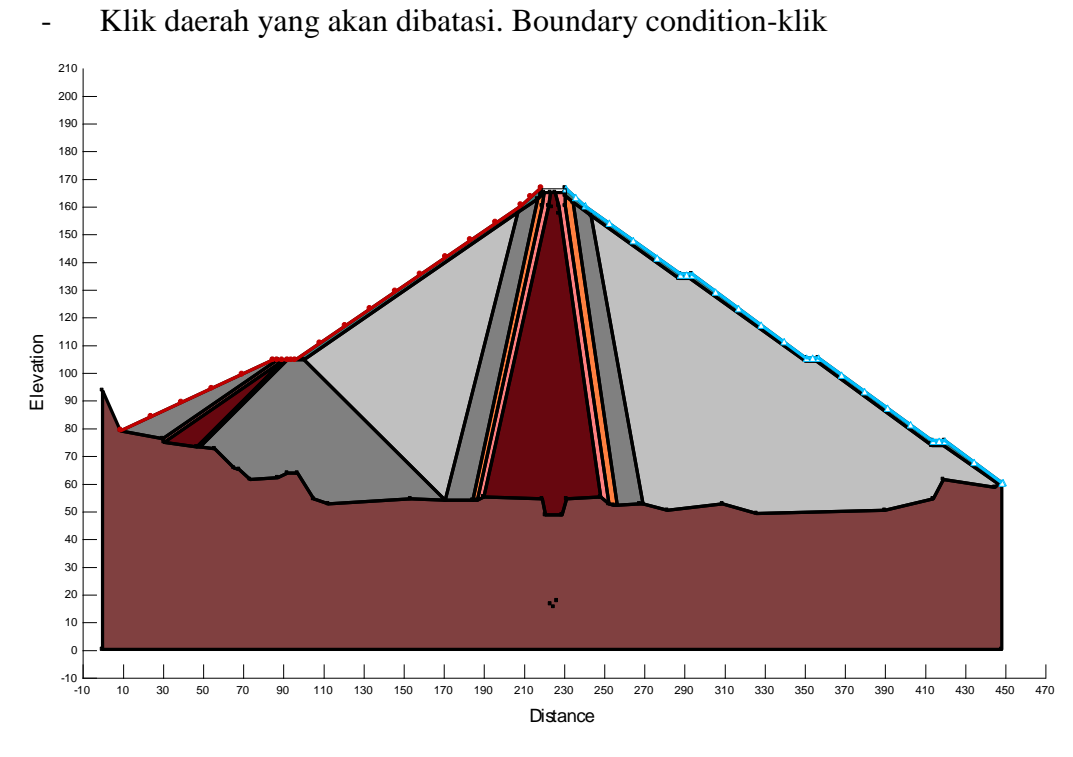

Gambar 3. 54 Assign Boundary Condition

- Buat section nilai rembesan yang akan ditinjau dengan cara Draw-Flux

Sections

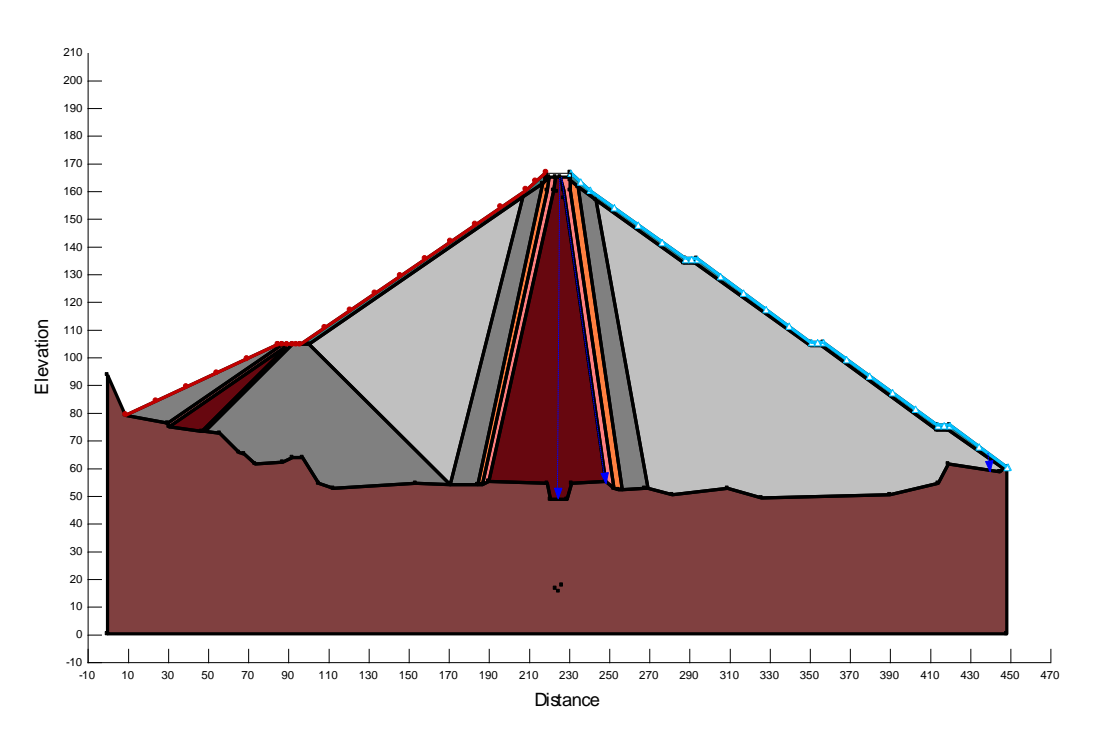

Gambar 3. 55 Flux Section

- Klik *Verify* untuk mengetahui apakah ada kesalahan proses inputl atau tidak

| 🖆 Verify Data                                                                                                    | ?   | ×  |
|----------------------------------------------------------------------------------------------------|-----|----|
| Information:                                                                                                    |     |    |
| Sorting mesh completed.                                                                                                    |     | ^  |
| Verifying that each node is attached to an element<br>Verifying infinite elements<br>Verifying secondary nodes for each element<br>Verifying that each element has a positive area<br>Verifying that not all elements are NULL elements<br>Verifying q boundary nodes<br>Verifying that flux sections do not intersect any nodes<br>Verifying initial water table<br>Verifying initial water table |     |    |
|                                                                                                    |     |    |
| Verify Stop                                                                                                    | Dor | ne |

Gambar 3. 56 Verify Data

Selanjutnya yaitu melakukan kalkulasi untuk mengetahui besarnya rembesan yang terjadi. Klik SOLVE maka akan muncul kotak dialog seperti di bawah ini.

| Step #           | Review #              | Iteration II                  | Repidual                          |
|------------------|-----------------------|-------------------------------|-----------------------------------|
| 0                | 1                     | 42                            | 6.1622E+001                       |
| 0                | 1                     | 43                            | 6.1672E+001                       |
| 0                | 1                     | 44                            | 5.6842E+001                       |
| 0                | 1                     | 45                            | 5.2401E+001                       |
| 0                | 1                     | 46                            | 5.4359E+001                       |
| 0                | 1                     | 47                            | 4.7769E+001                       |
| 0                | 1                     | 48                            | 3.8757E+001                       |
| 0                | 1                     | 49                            | 3.3833E+001                       |
|                  |                       | 50                            | 4.1304E+001                       |
| Cumula<br>Bounda | tive Water 8<br>ry(B) | alance Error fo<br>Storage(S) | r Entire Mesh (L^3)<br>Error(B-S) |
|                  |                       |                               |                                   |

Gambar 3. 57 Kalkulasi SEEP/W

- Klik Contour 🚺
- Klik *Draw Flux Label* , lalu klik pada *Flux Section* yang sebelumnya telah dibuat, maka akan muncul besarnya rembesan yang melalui tubuh dan pondasi bendungan seperti gambar di bawah ini:

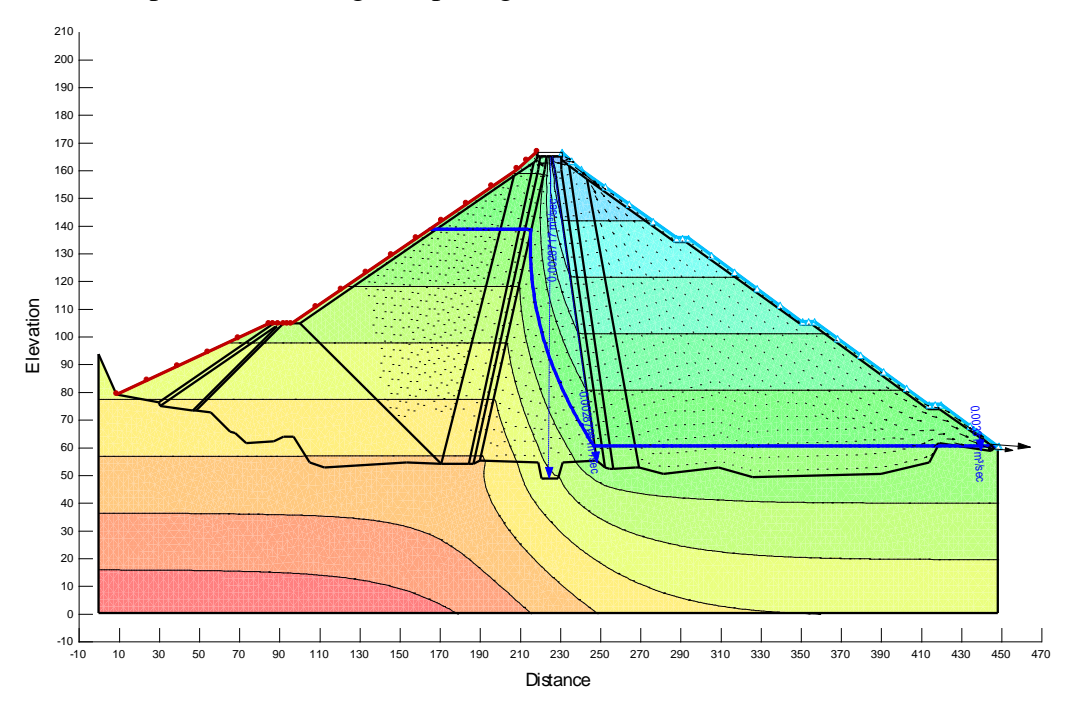

Gambar 3. 58 Total Head dan Besar Rembesan

# 3.5. Alat dan Teknik Pengumpul Data

# 3.5.1. Alat Pengumpulan Data

Alat yang digunakan dalam pengumpulan data dalam penelitian ini yaitu:

- Vibrating Wire Data Recorder (Red Out)
- Inclinometer
- Settlement Meter
- Mistar (Mengukur tinggi air di saluran V-Notch)
- Dan lain-lain

# 3.5.2. Teknik Pengumpulan Data

Teknik pengumpulan data dengan melakukan pengukuran instrumentasi secara langsung di STA 1+100 dan studi kepustakaan yaitu pengumpulan data yang diperoleh dari pengukuran langsung di lapangan dan dengan cara membaca, mencatat dan mempelajari buku-buku literature, kumpulan buku yang berhubungan dengan stabilitas bendungan. Serta bahan bacaan lain yang berhubungan dengan permasalahan yang penulis sajikan. Dalam penelitian ini, data yang diperlukan untuk menganalisa faktor keamanan bendungan adalah sbb:

- 1. Data Material Bendungan
- Data Instrumentasi VW Piezometer, Inclinometer, Settlement Meter di Sta. 1+100 dan V-Notch Weir di hilir bendungan.

Data-data diatas didapatkan dari pengujian laboratorium dan pengukuran instrumentasi dari pihak SNVT Pembangunan Waduk Jatigede.

|      | STA 1+000               | ELV + 188.000                           | Coordinate     | STA 1 + 000             | ELV + 181.000                             | Coordinate     | STA 1 + 000                      | ELV + 174.000                           | Coordinate |
|------|-------------------------|-----------------------------------------|----------------|-------------------------|-------------------------------------------|----------------|----------------------------------|-----------------------------------------|------------|
|      | Location : Main D       | Dam/River Bad, 6m, U/S                  | x = 113068.972 | Location : Main         | n Dam/River Bad, 6m, U/S                  | x = 113068.972 | Location : Main D                | 5 x = 113068.972                        |            |
|      | Serial Number : 0       | 043096                                  | y = 97431.553  | Serial Number           | : 043097                                  | y = 97431.553  | 97431.553 Serial Number : 043098 |                                         |            |
|      | FP.13 (Foundatio        | on Piezometer)                          |                | FP.14 (Founda           | tion Piezometer)                          |                | FP.14 (Foundatio                 | on Piezometer)                          |            |
|      | $E = AR1^2 + BR1 + C$   |                                         | ED 12          | E =                     | AR1 <sup>2</sup> + BR1 + C                | ED 14          | E = A                            |                                         |            |
|      | A = -0.000000449771600  |                                         | Lb.12          | A =                     | 0.000000708305700                         | FP.14          | A = -0                           | ).000001375363000                       | FP.15      |
| Date | B = -0                  | 0.7862751000                            |                | В =                     | -0.7907304000                             |                | B = -0                           | ).7540742000                            |            |
|      | C = -(                  | ( AR <sub>0</sub> 2 + BR <sub>0</sub> ) |                | C =                     | - ( AR <sub>0</sub> 2 + BR <sub>0</sub> ) |                | C = -                            | ( AR <sub>0</sub> 2 + BR <sub>0</sub> ) |            |
|      | R <sub>0</sub> = 64     | 456.5                                   | elv. 188       | R <sub>0</sub> =        | 6275.5                                    | elv. 181       | R <sub>0</sub> = 63              | 396.4                                   | elv. 174   |
|      | C = 5095.33453849       |                                         |                | C =                     | 4934.33420078                             |                | C = 48                           | 879.63172246                            |            |
|      | 1 kPa = 0.              | 0.10220 m H <sub>2</sub> 0              |                | 1 kPa =                 | 0.10220 m H <sub>2</sub> 0                |                | 1 kPa = 0.                       | .10220 m H <sub>2</sub> 0               |            |
|      | Reading                 | Pore Water P                            | ressure        | Reading                 | Pore Water Pressure                       |                | Reading                          | Pore Water P                            | ressure    |
|      | R1 F <sup>2</sup> /1000 | E (kPa) m H <sub>2</sub> 0              | Elev (m)       | R1 F <sup>2</sup> /1000 | E (kPa) m H <sub>2</sub> 0                | Elev (m)       | R1 F <sup>2</sup> /1000          | E (kPa) m H <sub>2</sub> C              | ) Elev (m) |
|      |                         |                                         |                |                         |                                           |                |                                  |                                         |            |
|      | _                       |                                         |                |                         |                                           |                |                                  |                                         |            |
|      |                         |                                         |                |                         |                                           |                |                                  |                                         |            |
|      |                         |                                         |                |                         |                                           |                |                                  |                                         |            |

Tabel 3. 6 Form Data Vibrating Wire Piezometer

Tabel 3. 7 Form Data Incinometer

| Depth<br>(m) | 27-Jan-15  | 29-Jan-15   | 18-Feb-15  | 26-Feb-15  | 20-Mar-15   | 29-Mar-15  |
|--------------|------------|-------------|------------|------------|-------------|------------|
|              | 9:53:00 AM | 10:06:00 AM | 1:52:00 PM | 1:49:00 PM | 10:24:00 AM | 2:27:00 PM |
|              |            |             |            |            |             |            |
|              |            |             |            |            |             |            |
|              |            |             |            |            |             |            |
|              |            |             |            |            |             |            |
|              |            |             |            |            |             |            |

# Tabel 3. 8 Form Data Settlement Meter

|      |           |           |           |           |           |           |           |           |           |           | 1         | 1         |           |           |           |           |           |           |           |           | 1         |
|------|-----------|-----------|-----------|-----------|-----------|-----------|-----------|-----------|-----------|-----------|-----------|-----------|-----------|-----------|-----------|-----------|-----------|-----------|-----------|-----------|-----------|
|      |           |           |           |           |           |           |           |           |           |           |           |           |           |           |           |           |           |           |           |           |           |
| Date |           |           |           |           |           |           |           |           |           |           |           |           |           |           |           |           |           |           |           |           |           |
|      | Reading   | Reading   | Reading   | Reading   | Reading   | Reading   | Reading   | Reading   | Reading   | Reading   | Reading   | Reading   | Reading   | Reading   | Reading   | Reading   | Reading   | Reading   | Reading   | Reading   | Reading   |
|      | Elevation | Elevation | Elevation | Elevation | Elevation | Elevation | Elevation | Elevation | Elevation | Elevation | Elevation | Elevation | Elevation | Elevation | Elevation | Elevation | Elevation | Elevation | Elevation | Elevation | Elevation |
|      | Bottom    | Datum     | Magnet 1  | Magnet 2  | Magnet 3  | Magnet 4  | Magnet 5  | Magnet 6  | Magnet 7  | Magnet 8  | Magnet 9  | Magnet 10 | Magnet 11 | Magnet 12 | Magnet 13 | Magnet 14 | Magnet 15 | Magnet 16 | Magnet 17 | Magnet 18 | Magnet 19 |
|      |           |           |           |           |           |           |           |           |           |           |           |           |           |           |           |           |           |           |           |           |           |
|      |           |           |           |           |           |           |           |           |           |           |           |           |           |           |           |           |           |           |           |           |           |
|      |           |           |           |           |           |           |           |           |           |           |           |           |           |           |           |           |           |           |           |           |           |
|      |           |           |           |           |           |           |           |           |           |           |           |           |           |           |           |           |           |           |           |           |           |
|      |           |           |           |           |           |           |           |           |           |           |           |           |           |           |           |           |           |           |           |           |           |
|      |           |           |           |           |           |           |           |           |           |           |           |           |           |           |           |           |           |           |           |           |           |

| NO | Waktu | Tanggal | MAW | Tinggi<br>V-Notch<br>(mm) | Debit<br>(L/S) | Curah hujan<br>(mm) | ket |
|----|-------|---------|-----|---------------------------|----------------|---------------------|-----|
|    |       |         |     |                           |                |                     |     |
|    |       |         |     |                           |                |                     |     |
|    |       |         |     |                           |                |                     |     |
|    |       |         |     |                           |                |                     |     |
|    |       |         |     |                           |                |                     |     |